#### Υπηρεσία

### Εκτίμησης Κινδύνου 10ετίας για ΣΔ ΙΙ

ΟΔΗΓΟΣ για την παροχή της μέσω της ψηφιακής πλατφόρμας AretaiosHealth

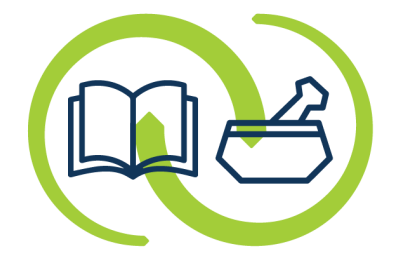

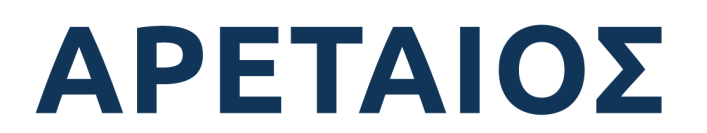

Κέντρο Εκπαίδευσης & Υπηρεσιών Υγείας Συνεταιρισμένων Φαρμακοποιών

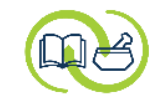

## Είσοδος στην υπηρεσία: α' τρόπος

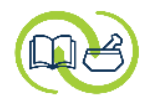

#### Επιλἑξτε τον φἁκελο «**Ασθενείς**»

|                     |                          |                 |   |        |             |          |             |         |          |        |           | Ŭ Ţ | Pansyfa Logisco | оор |
|---------------------|--------------------------|-----------------|---|--------|-------------|----------|-------------|---------|----------|--------|-----------|-----|-----------------|-----|
| 🙆 💽 Ημερολόγιο 🚨 Ασ | θενείς 🛛 📄 Αρχεία 🔹 Αναφ | ορές            |   |        |             |          |             |         |          |        |           |     |                 |     |
| - Ονοματεπώνυμο     | A.M.K.A.                 | Αριθμός φακέλου |   | _      |             |          |             |         |          |        |           |     | 6 <b>= C</b>    | :   |
| Επώνυμο             | Δ 'Ονομα                 | Όνομα πατρός    | Φ | Ηλικία | A.M.K.A.    | Τηλέφωνο | Αρ. φακέλου | Πρότυπο | Α.Δ.Τ.   | А.Ф.М. | Επάγγελμα | K   | αταχώρηση       | ₽\$ |
| test 1              | patient                  |                 | Θ | 43     | 15118012345 |          |             | Ασθενής | AA123456 |        |           |     | 15/11/2023      |     |
| test 2              | patient                  |                 | Ά | 68     | 01025632187 |          |             | Ασθενής |          |        |           |     | 15/11/2023      |     |
| test 3              | patient                  |                 | Ά | 56     | 25126795162 |          |             | Ασθενής |          |        |           |     | 15/11/2023      |     |
| test 4              | patient                  |                 | Ά | 75     | 12074819369 |          |             | Ασθενής |          |        |           |     | 28/11/2023      |     |
| test 5              | patient                  |                 | Θ | 20     | 31012004885 |          |             | Ασθενής |          |        |           |     | 31/01/2024      |     |
| test 6              | patient                  |                 | Θ | 65     | 26045900000 |          |             | Ασθενής |          |        |           |     | 26/04/2024      |     |
|                     |                          |                 |   |        |             |          |             |         |          |        |           |     |                 |     |

| Στοιχεία ασθενούς | Φάκελος υγείας | Νέος ασθενής | Επεξεργασία ασθενούς | Διαγραφή ασθενούς       |
|-------------------|----------------|--------------|----------------------|-------------------------|
| 4He v2.0.276.03   |                |              | 🏚 🌆 Фо               | αρμακείο AretaiosHealth |

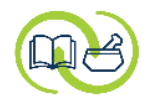

|                                  |                       |                 |   |        |                  |                                      |                                              |                          |          |                 | ≡ <b>6</b> :: <b>7</b> † | 2 Pansyfa Logisco       | ор  |
|----------------------------------|-----------------------|-----------------|---|--------|------------------|--------------------------------------|----------------------------------------------|--------------------------|----------|-----------------|--------------------------|-------------------------|-----|
| 🙆 🔄 Ημερολόγιο 🚨 Ασθε            | νείς 🗁 Αρχεία 📳 Αναφο | ορές            |   |        |                  |                                      |                                              |                          |          |                 |                          |                         |     |
| - Ονοματεπώνυμο                  | A.M.K.A.              | Αριθμός φακέλου |   | _      |                  |                                      |                                              |                          |          |                 |                          | 6 = C                   | :   |
| Επώνυμο                          | Όνομα                 | Όνομα πατρός    | Φ | Ηλικία | A.M.K.A.         | Τηλέφωνο                             | Αρ. φακέλου                                  | Πρότυπο                  | Α.Δ.Τ.   | А.Ф.М.          | Επάγγελμα                | Καταχώρηση              | E\$ |
| test 1                           | patient               |                 | Θ | 43     | 15118012345      |                                      |                                              | Ασθενής                  | AA123456 |                 |                          | 15/11/2023              |     |
| test 2                           | patient               |                 | Ά | 68     | 01025632187      |                                      |                                              | Ασθενής                  |          |                 |                          | 15/11/2023              |     |
| test 3                           | patient               |                 | Ά | 56     | 25126795162      |                                      |                                              | Ασθενής                  |          |                 |                          | 15/11/2023              |     |
| test 4                           | patient               |                 | Ά | 75     | 12074819369      |                                      |                                              | Ασθενής                  |          |                 |                          | 28/11/2023              |     |
| test 5                           | patient               |                 | Θ | 20     | 31012004885      |                                      |                                              | Ασθενής                  |          |                 |                          | 31/01/2024              |     |
| test 6                           |                       |                 |   |        | 26045900000      |                                      |                                              |                          |          |                 |                          | 26/04/2024              |     |
|                                  |                       |                 |   |        | <b>Ev</b><br>υπά | <b>τοπίστε</b> τα<br>ρχουσα /<br>(δι | ον ασθενή<br>ίστα και <b>ει</b><br>πλό κλικ) | ι από την<br>πιλέξτε τον |          |                 |                          |                         |     |
| <b>Γ</b><br>Στοιχεία ασθενούς Φά | κελος υγείας          |                 |   |        |                  |                                      |                                              |                          | Nė       | 🛃<br>ος ασθενής | Επεξεργασία ασθενούς     | Διαγραφή ασθενούς       | 5   |
| 4He v2.0.276.03                  |                       |                 |   |        |                  |                                      |                                              |                          |          |                 | 🌣 🆿 Фа                   | ιρμακείο AretaiosHealth |     |

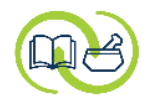

|                 |                         |                 |   |        |             |                  |                                        |                                            |                                   |                        | ≡ 0 ∷     | <b>N</b> | L Pansyfa Logisc | coop |
|-----------------|-------------------------|-----------------|---|--------|-------------|------------------|----------------------------------------|--------------------------------------------|-----------------------------------|------------------------|-----------|----------|------------------|------|
| 🙆 💽 Ημερολόγιο  | 🖁 Ασθενείς 📄 Αρχεία 📳 Α | ναφορές         |   |        |             |                  |                                        |                                            |                                   |                        |           |          |                  |      |
| - Ονοματεπώνυμο | A.M.K.A.                | Αριθμός φακέλου |   | _      |             |                  |                                        |                                            |                                   |                        |           |          | 6 🚍 Ċ            | :    |
| Επώνυμο         | 🔺 'Ονομα                | Όνομα πατρός    | Φ | Ηλικία | A.M.K.A.    | Τηλέφωνο         | Αρ. φακέλου                            | Πρότυπο                                    | Α.Δ.Τ.                            | А.Ф.М.                 | Επάγγελμα |          | Καταχώρηση       | E\$  |
| test 1          | patient                 |                 | Θ | 43     | 15118012345 |                  |                                        | Ασθενής                                    | AA123456                          |                        |           |          | 15/11/2023       |      |
| test 2          | patient                 |                 | Ά | 68     | 01025632187 |                  |                                        | Ασθενής                                    |                                   |                        |           |          | 15/11/2023       |      |
| test 3          | patient                 |                 | Ά | 56     | 25126795162 |                  |                                        | Ασθενής                                    |                                   |                        |           |          | 15/11/2023       |      |
| test 4          | patient                 |                 | Ά | 75     | 12074819369 |                  |                                        | Ασθενής                                    |                                   |                        |           |          | 28/11/2023       |      |
| test 5          | patient                 |                 | Θ | 20     | 31012004885 |                  |                                        | Ασθενής                                    |                                   |                        |           |          | 31/01/2024       |      |
| test 6          | patient                 |                 | Θ | 65     | 26045900000 |                  |                                        | Ασθενής                                    |                                   |                        |           |          | 26/04/2024       |      |
|                 |                         |                 |   |        | Avo         | ο ασθενή<br>ασθε | <mark>ς δεν βρίσ</mark><br>νής» και ει | <mark>κεται στη λία</mark><br>σάγετε τα στ | <b>στα</b> , επιλέξ<br>οιχεία του | ξτε <b>«Νέος</b><br>). |           |          |                  |      |
|                 |                         |                 |   |        | Μπο         | ρείτε να δ       | οείτε τη <b>δια</b> ί                  | δικασία δημι                               | ουργίας α                         | ασθενούς               |           |          |                  |      |

στο αντίστοιχο <u>βοηθητικό αρχείο</u>.

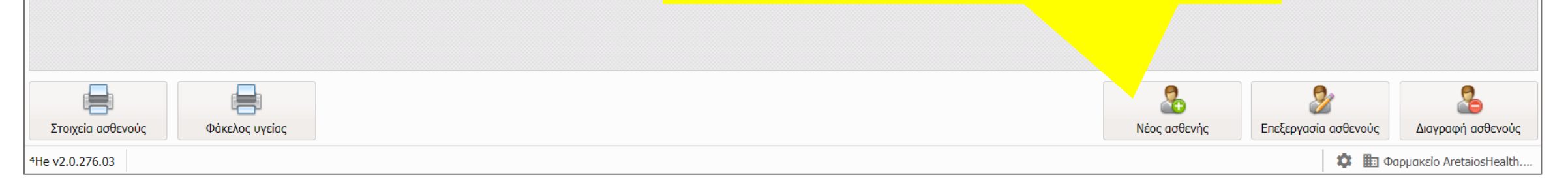

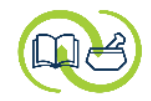

|                         |                  | Erry) é Erre -  |                      |         |                                    |
|-------------------------|------------------|-----------------|----------------------|---------|------------------------------------|
| HEALTH                  |                  | ΕΠΙΛέςτε        |                      |         | \equiv 🕐 🖸 🔛 🏠 💄 Pansyfa Logiscoop |
| 🚨 test 6 patient, Θ, 65 | ετών - Ασθεν     | ής              |                      |         | _ C3 ×                             |
| Ταυτότητα Κίνηση        | Φάκελος υγ       | γείας Αρχεία Αν | ναφορές Μηνύματα Η/Σ |         |                                    |
| Δημογραφικά στοιχεία    |                  |                 | Αναγνωριστικά        |         | Φωτογραφία ^                       |
| Πρότυπο *               | Ασθενής          | ~               | A.M.K.A. 26045900000 |         |                                    |
| Επώνυμο *               | test 6           |                 | Αριθμός Ε.Κ.Α.Α.     |         |                                    |
| Όνομα *                 | patient          |                 | Αριθμός ταυτότητας   |         |                                    |
| Φύλο <sup>*</sup>       | 🦳 Άντρας 🏾 🖲     | Γυναίκα 🔿 Άλλο  | Αριθμός διαβατηρίου  |         | _                                  |
| Ημ/νία γέννησης         | 26/04/1959       | Κυρ İ 🌲         | A.Φ.M.               |         |                                    |
| Ονοματεπώνυμο πατρός    | Όνομα            | Επώνυμο         | Αρμόδια Δ.Ο.Υ.       | Q       | Ιδιωτικές σημειώσεις               |
| Ονοματεπώνυμο μητρός    | Όνομα            | Επώνυμο         | Επικοινωνία          |         |                                    |
| Οικογενειακή κατάσταση  |                  | Q               | Διεύθυνση κατοικίας  | $\odot$ |                                    |
| Υπηκοότητα              |                  | Q               | Τηλέφωνο κατοικίας   |         |                                    |
| Τόπος γέννησης          |                  | Q               | Κινητό τηλέφωνο      |         |                                    |
| Τόπος κατοικίας         |                  | Q               | Διεύθυνση e-mail     |         |                                    |
| Βαπτιστικό όνομα        |                  | Q               | Εργασία              |         |                                    |
| Λοιπές πληροφορίες      |                  |                 | Επάγγελμα            | ٩       |                                    |
| Αριθμός φακέλου         |                  | C               | Διεύθυνση εργασίας   | $\odot$ |                                    |
| Silataan                |                  |                 | Τηλέφωνο εργασίας    |         | ~                                  |
|                         |                  |                 |                      |         | 🔚 Αποθήκευση 🔀 Κλείσιμο            |
| 4He v2.0.276.03 🔒 te    | st 6 patient, Θ, |                 |                      |         | 🕸 🏗 Φαρμακείο AretaiosHealth       |

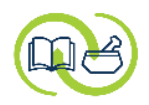

| ARETAIOS<br>HEALTH                                           | 😑 😢 江 🔛 🏚 💄 Pansyfa Logiscoop |
|--------------------------------------------------------------|-------------------------------|
| 🚨 test 6 patient, Θ, 65 ετών - Ασθενής                       | _ C ×                         |
| Ταυτότητα Κίνηση Φάκελος υγείας Αρχεία Αναφορές Μηνύματα Η/Σ |                               |
| Κοινωνικά                                                    | •                             |
| Παθήσεις Κίνδυνος ΣΔΙΙ Κάπνισμα                              |                               |
| Ιστορικό                                                     | î                             |
| Φάρμακα και στη συνέχεια, επιλέξτε                           |                               |
| Εξετάσεις (( <b>Κίνδυνος ΣΔΙΙ</b> ))                         |                               |
| Εθιστικές ουσίες                                             |                               |
| Άσκηση/Διατροφή                                              |                               |
| Μετρήσεις                                                    |                               |
|                                                              |                               |
|                                                              |                               |
|                                                              |                               |
|                                                              |                               |
|                                                              |                               |
|                                                              | 🐺 Αποθήκευση 🔀 Κλείσιμο       |
| <sup>4</sup> He v2.0.276.03                                  | 🏟 朣 Φαρμακείο AretaiosHealth  |

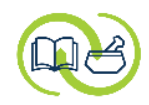

| ARETAIOS<br>HEALTH                                                                                                    | 😑 😧 🖸 🋕 💄 Pansyfa Logiscoop  |
|----------------------------------------------------------------------------------------------------|------------------------------|
| 🖋 Υπηρεσία εκτίμησης κινδύνου για σακχαρώδη διαβήτη II                                                                                                    | ×                            |
| Επιλογή ασθενή                                                                                                    |                              |
| Ο αλγόριθμος που θα ακολουθήσετε είναι βασισμένος στις κατευθυντήριες οδηγίες για την διαχείριση του ΣΔ ΙΙ στην πρωτοβάθμια.<br>φροντίδα υγείας της International Diabetes Federation ενώ το ερωτηματολόγιο εκτίμησης κινδύνου που θα πραγματοποιήσετε είναι<br>μεταφορά στα ελληνικά του FINDRISC.                                                                                                    |                              |
| Η υπηρεσία συνδιαμορφώθηκε με την Εθνική Σχολή Δημόσιας Υγείας, την Ελληνική Ενδοκρινολογική Εταιρεία και την Ελληνική<br>Διαβητολογική Εταιρεία.                                                                                                    |                              |
| Αθθενής*       test 6 patient, 0, 65 ετών       Q       + Δημιουργία         Τα βασικά στοιχεία του ασθενούς φαίνονται πλέον εδώ.       Γενας στους δύο δια βήτη ενός στους δύο δεν το γναρίζει στο γναρίζει στο στο γναρίζει στο γναρίζει στο γναρίζει στο γναρίζει στο γναρίζει στο γναρίζει στο γναρίζει σ | στε « <b>Επόμενο</b> »       |
| <sup>4</sup> He v2.0.276.03                                                                                                    | 🔯 朣 Φαρμακείο AretaiosHealth |

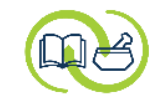

## Είσοδος στην υπηρεσία: β' τρόπος

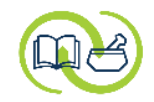

#### Από την **αρχική** σελίδα

| APETAIOS       |                              |                                        | _                      |                  |                           |                     |        |                            |  |
|----------------|------------------------------|----------------------------------------|------------------------|------------------|---------------------------|---------------------|--------|----------------------------|--|
| Res H          | EALT                         |                                        | στο πεδι               | ю « <b>Ектіµ</b> | ηση κινδυνου              |                     |        | Pansyfa Logiscoop          |  |
| 😭 💽 Нр         | ερολόγιο 🔮 Ασθενείς 📄 Αρχεία | α 🖶 Αναφορές                           | σακχ                   | (αρώδη           | διαβήτη ΙΙ»               |                     |        |                            |  |
| Αρχική σελίδ   | a                            |                                        |                        |                  |                           |                     |        | \$                         |  |
|                |                              | Εκτίμηση κινδύνου σακχαρώδη διαβήτη ΙΙ |                        |                  | •                         | Ανίχνευση υπέρτασης |        | ^                          |  |
| - Στάδιο       | - *                          |                                        |                        | 4 = C            | - Στάδιο                  | ~                   |        | 1 = C                      |  |
| Ένταξη         | Ασθενής                      | Στάδιο                                 | Ανα                    | ασκόπηση         | Ένταξη Ασθενής            |                     | Στάδιο | Ανασκόπηση                 |  |
| 15/11/2023     | test 3 patient               | Παραπομ                                | ιπή σε ειδικό ιατρό 12 | 2/12/2023        | 22/12/2023 test 2 patient |                     | Αρχικό |                            |  |
| 28/11/2023     | test 4 patient               | Παραπομ                                | ιπή σε ειδικό ιατρό 25 | 5/12/2023        |                           |                     |        |                            |  |
| 15/11/2023     | test 1 patient               | Ολοκληρ                                | ώθηκε 15,              | 5/11/2026        |                           |                     |        |                            |  |
| 15/11/2023     | test 2 patient               | Ολοκληρ                                | ωθηκε 15,              | 0/11/2026        |                           |                     |        |                            |  |
|                |                              |                                        | 🖉 Προσθήκι             | η                |                           |                     |        | 🜒 Προσθήκη                 |  |
| <u> </u>       |                              | Διακοπή καπνίσμα                       |                        |                  | Ê                         | Σημειώσεις          |        |                            |  |
| - Στάδιο       | - ~                          | <mark>οΠ</mark> » επιλέξτε « <b>Πρ</b> | οσθήκη»                | 1 = C            | +                         |                     |        |                            |  |
| Ένταξη         | Ασθενής                      | Στάδιο                                 | Ava                    | ασκόπηση         | Tita) oc. Spusiwan 1      |                     |        |                            |  |
| 22/12/2023     | test 2 patient               | Αρχικό                                 |                        |                  |                           |                     |        |                            |  |
|                |                              |                                        |                        |                  |                           |                     |        | ~                          |  |
| 4He v2.0.276.0 | )3                           |                                        |                        |                  |                           |                     | \$     | 🛅 Φαρμακείο AretaiosHealth |  |

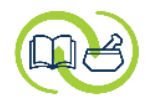

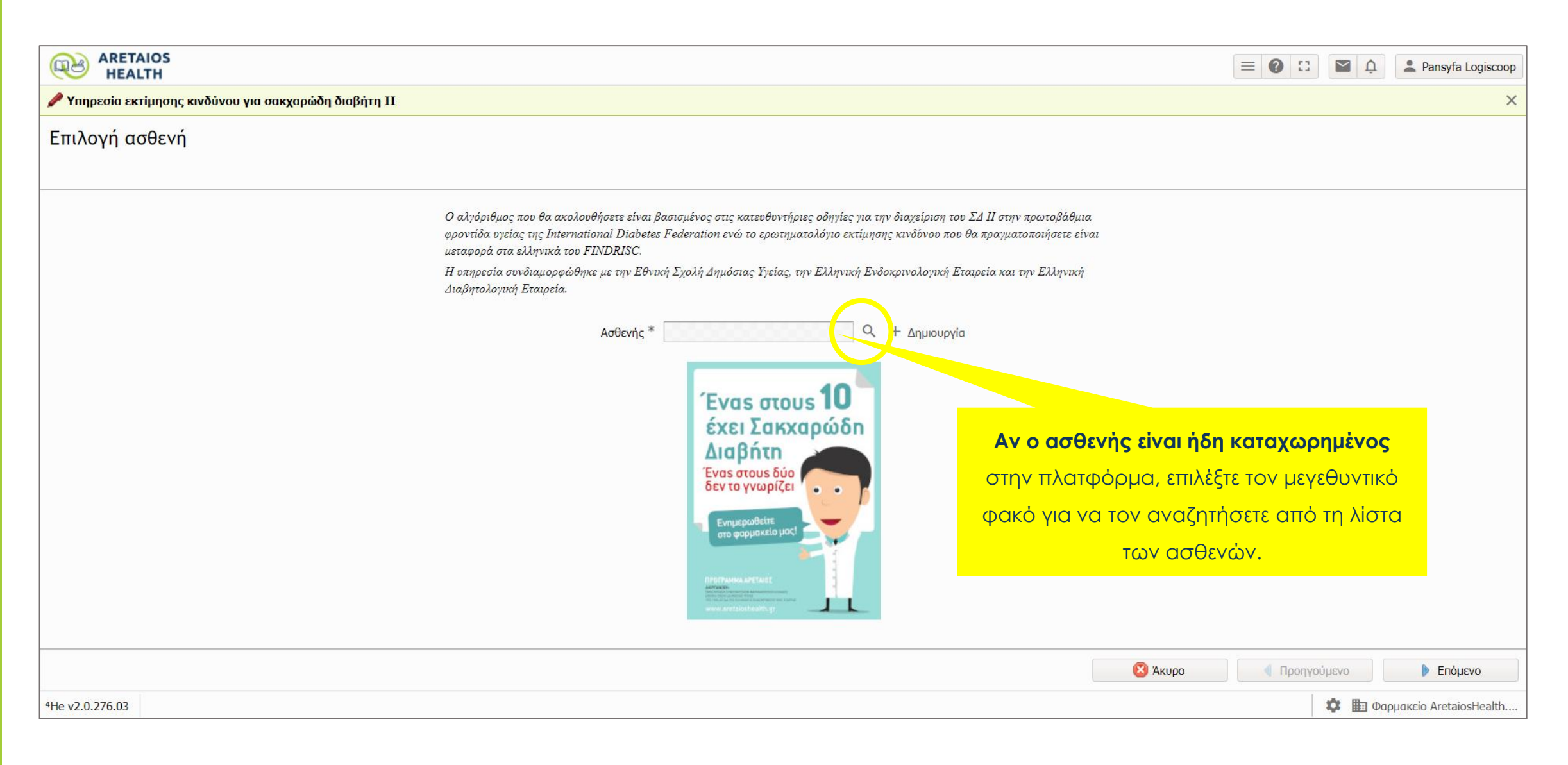

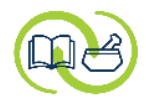

| ARETAIOS<br>HEALTH                                        |                 |         | Εντοπί       | тоу ас | σθενή, τον     |             |                  |     | 1 II 🕅 🎝 | Pansyfa Logiscoop |                        |
|-----------------------------------------------------------|-----------------|---------|--------------|--------|----------------|-------------|------------------|-----|----------|-------------------|------------------------|
| 🗏 Υπηρεσία εκτίμησης κινδύνου για σακχαρώδη διαβήτη ΙΙ () |                 |         | επιλέγετε    |        |                |             |                  |     |          |                   | ×                      |
| Επιλογή ασθενή                                            | 🚨 Ασθενής       |         |              |        |                |             |                  |     |          |                   |                        |
|                                                           | - Ονοματεπώνυμα | 0       | A.M.K.A.     |        | Αριθμός        | φακέλου     | - 6 <del>=</del> | C   |          |                   |                        |
|                                                           | Επώνυμο 🔺       | Όνομα   | Όνομα πατρός | Φ      | Ηλικία         | A.M.K.A.    | Τηλέφωνο         |     |          |                   |                        |
|                                                           | test 1          | patient |              | Θ      | 43             | 15118012345 |                  |     |          |                   |                        |
|                                                           | test 2          | patient |              | Ά      | 68             | 01025632187 |                  |     |          |                   |                        |
|                                                           | test 3          | patient |              | Ά      | 56             | 25126795162 |                  |     |          |                   |                        |
|                                                           | test 4          | patient |              | Ά      | 75             | 12074819369 |                  |     |          |                   |                        |
|                                                           | test 5          | patient |              | Θ      | 20             | 31012004885 |                  |     |          |                   |                        |
|                                                           | test 6          | patient |              | Θ      | 65             | 26045900000 |                  |     |          |                   |                        |
|                                                           |                 |         | 💽 Δημιουργ   | ia     |                | ✓ OK        | 😢 Άκυρο          |     |          |                   |                        |
|                                                           |                 |         |              |        |                |             |                  | × 😢 | киро     | Προηγούμενο       | Επόμενο                |
| <sup>4</sup> He v2.0.276.03                               |                 |         | και πο       | ата́і  | τε <b>ΟΚ</b> . |             |                  |     |          | 🏚 🋅 Φα            | ρμακείο AretaiosHealth |

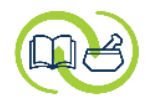

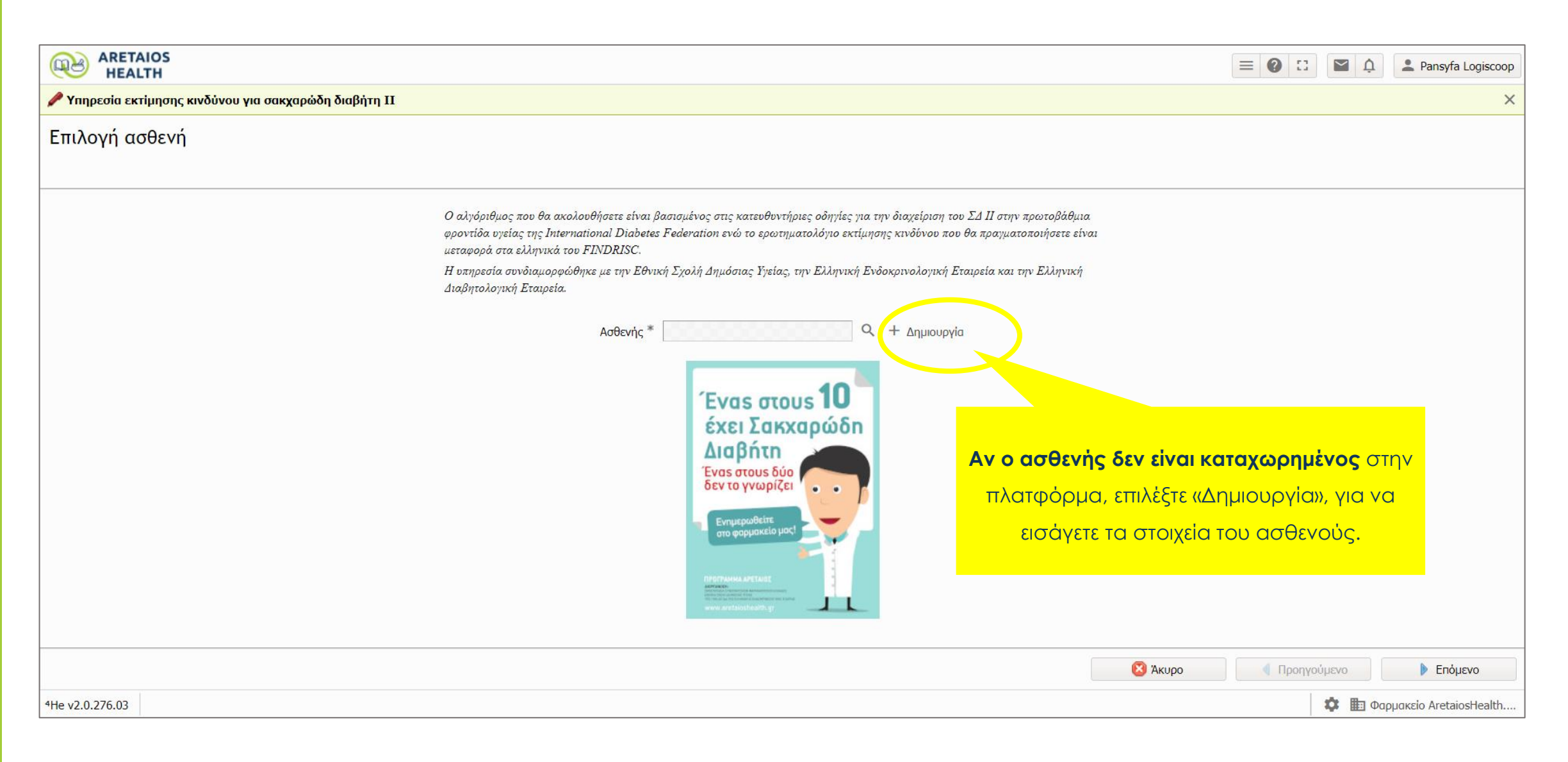

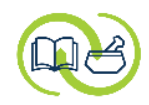

| ARETAIOS<br>HEALTH                                                                                                    | 😑 😧 🖸 🏠 🚨 Pansyfa Logiscoop                                                |
|----------------------------------------------------------------------------------------------------|----------------------------------------------------------------------------|
| 🖋 Υπηρεσία εκτίμησης κινδύνου για σακχαρώδη διαβήτη ΙΙ                                                                                                    | ×                                                                          |
| Επιλογή ασθενή                                                                                                    |                                                                            |
| Ο αλγόριθμος που θα ακολουθήσετε είναι βασισμένος στις κατευθυντήριες οδηγίες για την διαχείριση του ΣΔ ΙΙ στην πρωτοβάθμια<br>φροντίδα υγείας της International Diabetes Federation ενώ το ερωτηματολόγιο εκτίμησης κινδύνου που θα πραγματοποιήσετε είναι<br>μεταφορά στα ελληνικά του FINDRISC. |                                                                            |
| Η υπηρεσία συνδιαμορφώθηκε με την Εθνική Σχολή Δημόσιας Υγείας, την Ελληνική Ενδοκρινολογική Εταιρεία και την Ελληνική<br>Διαβητολογική Εταιρεία.                                                                                                    |                                                                            |
| Ασθενής *       test 6 patient, 0, 65 ετών       Q       + Δημιουργία         Έχοντας επτιλέξει τον ασθενή,                                                                                                    | πατήστε « <b>Επόμενο</b> », για<br>την έναρξη της<br>υπηρεσίας.<br>Σ Άκυρο |
| <sup>4</sup> He v2.0.276.03                                                                                                    | 🕸 朣 Φαρμακείο AretaiosHealth                                               |

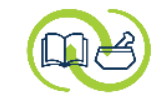

## Παροχή υπηρεσίας : βοηθητικά αρχεία

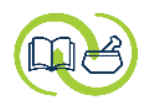

|                                                             |                                                                                                    | 😑 🛛 🖸 🏠 💄 Pansyfa Logiscoop   |
|-------------------------------------------------------------|----------------------------------------------------------------------------------------------------|-------------------------------|
| 🥒 Υπηρεσία εκτίμησης κινδύνου για                           | σακχαρώδη διαβήτη ΙΙ                                                                                                 | ×                             |
| Έλεγχος κριτηρίων ένταξ<br>Επιλέζτε όσα από τα παρακάτω κρι | ξ <b>ης</b><br>ιτήρια πληροί ο επισκέπτης για να ενταχθεί στην υπηρεσία εκτίμησης κινδύνου για σακχαρώδη διαβήτη ΙΙ. |                               |
| test 6 patient                                              | Ενήλικας, που δεν λαμβάνει φάρμακα για Σ.Δ. και δεν έχει διαγνωστεί με Σ.Δ. * 🕑                                      |                               |
|                                                             | Άνω των 40 ετών                                                                                                    |                               |
|                                                             | Παχύσαρκος                                                                                                    |                               |
|                                                             | Αυξημένη περιφέρεια μέσης                                                                                            |                               |
| HEALTH                                                      | Αρτηριακή υπέρταση                                                                                                   |                               |
| 🖶 Εγχειρίδιο Διαχείρισης ΣΔ2                                | Οικογενειακό ιστορικό Σ.Δ.                                                                                           |                               |
| 🔒 Παρουσίαση υπηρεσίας                                      | Με την έναρξη της υπηρεσίας, στο αριστερό σταθερό                                                                    |                               |
| 📄 Οδηγός                                                    |                                                                                                    |                               |
| 📄 Αλγόριθμος                                                | πλαισιο θα βρεπε βοηθητικά αρχεία για την παροχή της                                                                 |                               |
| 📄 Ενημερωτικό έντυπο                                        | υπηρεσίας.                                                                                                    |                               |
| Βίντεο                                                      | * Το σημείο είναι δυναμικό, οπότε μπορεί τα αρχεία να                                                                |                               |
| 158 BINTCO                                                  | μεταβάλλονται.                                                                                                    |                               |
|                                                             |                                                                                                    |                               |
|                                                             |                                                                                                    |                               |
|                                                             |                                                                                                    |                               |
|                                                             |                                                                                                    |                               |
|                                                             |                                                                                                    | Άκυρο 🌗 Προηγούμενο 🕨 Επόμενο |
| <sup>4</sup> He v2.0.276.03                                 |                                                                                                    | 🏟 🏗 Φαρμακείο AretaiosHealth  |

#### σενάριο χωρίς μέτρηση γλυκόζης αίματος

#### Παροχή υπηρεσίας :

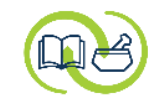

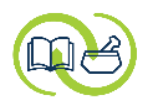

|                                   |                                                                                    |                     |                               | 😑 😢 🖸 🛕 ᆂ Pansyfa Logiscoop  |
|-----------------------------------|------------------------------------------------------------------------------------|---------------------|-------------------------------|------------------------------|
| 🥒 Υπηρεσία εκτίμησης κινδύνου για | σακχαρώδη διαβήτη II                                                               |                     |                               | ×                            |
| Έλεγχος κριτηρίων έντα            | ริกร                                                                               |                     |                               |                              |
| Επιλέζτε όσα από τα παρακάτω κρι  | ιτήρια πληροί ο επισκέπτης για να ενταχθεί στην υπηρεσία εκτίμησης κινδύνου για σα | κχαρώδη διαβήτη ΙΙ. |                               |                              |
| test 6 patient                    | Ενήλικας, που δεν λαμβάνει φάρμακα για Σ.Δ. και δεν έχει διαγνωστεί με Σ.Δ.        | * •                 |                               |                              |
|                                   | Άνω των 40 ετών                                                                    |                     |                               |                              |
|                                   | Παχύσαρκος                                                                         |                     |                               |                              |
|                                   | Αυξημένη περιφέρεια μέσης                                                          |                     |                               |                              |
| HEALTH                            | Αρτηριακή υπέρταση                                                                 |                     |                               |                              |
| 📄 Εγχειρίδιο Διαχείρισης ΣΔ2      | Οικογενειακό ιστορικό Σ.Δ.                                                         |                     | Επιλέγετε τα κριτήρια ένταξης |                              |
|                                   | Άλλο                                                                               |                     |                               |                              |
| ι παρουσιαση υπηρεσιας            |                                                                                    |                     |                               |                              |
| 📄 Οδηγός                          | Ο ασθενης δεν ικανοποιεί ολα τα κριτηρία για να ενταχθεί στην υπηρεσία.            |                     |                               |                              |
| 🖶 Αλγόριθμος                      |                                                                                    |                     |                               |                              |
| 📄 Ενημερωτικό έντυπο              |                                                                                    |                     |                               |                              |
| 🛃 Βίντεο                          |                                                                                    |                     |                               |                              |
|                                   |                                                                                    |                     |                               |                              |
|                                   |                                                                                    |                     |                               |                              |
|                                   |                                                                                    |                     |                               |                              |
|                                   |                                                                                    |                     |                               |                              |
|                                   |                                                                                    |                     |                               |                              |
|                                   |                                                                                    |                     | 🛛 🔀 Άκυρ                      | ο 🖣 Προηγούμενο 🕨 Επόμενο    |
| 4He v2.0.276.03                   |                                                                                    |                     |                               | 🏟 🏢 Φαρμακείο AretaiosHealth |

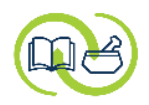

|                                   |                                                       |                                                  | \equiv 😢 江 🗳 🗘 Logiscoop        |
|-----------------------------------|-------------------------------------------------------|--------------------------------------------------|---------------------------------|
| 🥒 Υπηρεσία εκτίμησης κινδύνου για | σακχαρώδη διαβήτη ΙΙ                                  |                                                  | ×                               |
| Έλεγχος κριτηρίων ένταξ           | ξης                                                   |                                                  |                                 |
| Επιλέζτε όσα από τα παρακάτω κρι  | τήρια πληροί ο επισκέπτης για να ενταχθεί στην υπηρεα | τία εκτίμησης κινδύνου για σακχαρώδη διαβήτη ΙΙ. |                                 |
| toot 6 potiont                    | Ενάλικας του δεν λουβάνει φάουσκα για Σ.Δ. κα         | δεν ένει διανγαστεί με Σ Δ *                     |                                 |
|                                   | Άνω των 40 ετών                                       |                                                  |                                 |
|                                   | Παχύσαρκος                                            |                                                  |                                 |
|                                   | Αυξημένη περιφέρεια μέσης                             |                                                  |                                 |
| HEALTH                            | Αρτηριακή υπέρταση                                    |                                                  |                                 |
| 🚔 Εγχειρίδιο Διαχείρισης ΣΔ2      | Οικογενειακό ιστορικό Σ.Δ.                            | •                                                |                                 |
|                                   | Άλλο                                                  |                                                  |                                 |
| ι παρουσιαση υπηρεσιας            |                                                       |                                                  |                                 |
| 📄 Οδηγός                          |                                                       |                                                  |                                 |
| 📄 Αλγόριθμος                      |                                                       |                                                  |                                 |
| 📄 Ενημερωτικό έντυπο              |                                                       |                                                  |                                 |
| 🛃 Βίντεο                          |                                                       |                                                  |                                 |
|                                   |                                                       |                                                  |                                 |
|                                   |                                                       |                                                  | indiriote ( <b>Litopevo</b> )   |
|                                   |                                                       |                                                  |                                 |
|                                   |                                                       |                                                  |                                 |
|                                   |                                                       |                                                  |                                 |
|                                   |                                                       |                                                  | 😢 Άκυρο 🔹 Προηγούμενο 🕨 Επόμενο |
| 4He v2.0.276.03                   |                                                       |                                                  | 🔹 🏢 Φαρμακείο AretaiosHealth    |

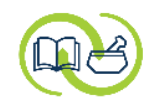

|                                                  |                                             |                                                                                                    | \equiv 😢 🖸 🎑 🄔 Pansyfa Logiscoop |
|--------------------------------------------------|---------------------------------------------|----------------------------------------------------------------------------------------------------|----------------------------------|
| 🗏 Υπηρεσία εκτίμησης κινδύνου για                | σακχαρώδη διαβήτη ΙΙ ()                     |                                                                                                    | ×                                |
| Έλεγχος κριτηρίων έντα                           | ŝns                                         |                                                                                                    |                                  |
| Επιλέζτε όσα από τα παρακάτω κρι                 | τήρια πληροί ο επισκέπτης για να ενταχθεί ο | την υπηρεσία εκτίμησης κινδύνου για σακχαρώδη διαβήτη ΙΙ.                                                           |                                  |
| test 6 patient                                   | Ενήλικας, που δεν λαμβάνει φάρμακα γ        | ια Σ.Δ. και δεν έχει διαγνωστεί με Σ.Δ. * 🕑                                                                         |                                  |
|                                                  | Άνω των 40 ετών                             | <b>v</b>                                                                                                    |                                  |
|                                                  | Παχύσαρκος                                  |                                                                                                    |                                  |
|                                                  | Αυξημένη περιφέρεια μέσης                   |                                                                                                    |                                  |
| HEALTH                                           | Αρτηριακή υπέρταση                          |                                                                                                    |                                  |
| 📄 Εγχειρίδιο Διαχείρισης ΣΔ2                     | Οικογενειακό ιστορικό Σ.Δ.                  | Επιβεβαίωση                                                                                                    |                                  |
|                                                  | Άλλο                                        |                                                                                                    |                                  |
| 📑 Παρουσιαση υπηρεσιας                           |                                             | Ο ασθενής προκειται να ενταχθεί στην υπηρεσία εκτιμήσης κινουνου<br>σακχαρώδη διαβήτη ΙΙ. Επιθυμείτε να συνεχίσετε; | για                              |
| 📄 Οδηγός                                         |                                             |                                                                                                    |                                  |
| 📄 Αλγόριθμος                                     |                                             | 💟 Nai 😥 'Oxi                                                                                                    |                                  |
| 📄 Ενημερωτικό έντυπο                             |                                             |                                                                                                    |                                  |
| Βίντεο                                           |                                             |                                                                                                    |                                  |
| (38) 511165                                      |                                             | Επιβεβαιωστε με « <b>Ναι</b> » την                                                                                  |                                  |
|                                                  |                                             | εισαγωγή του ασθενούς                                                                                               |                                  |
|                                                  |                                             | anny unnordia                                                                                                    |                                  |
|                                                  |                                             |                                                                                                    |                                  |
|                                                  |                                             |                                                                                                    |                                  |
|                                                  |                                             |                                                                                                    | 🔀 Άκυρο 🜗 Προηγούμενο 🕨 Επόμενο  |
| <sup>4</sup> He v2.0.276.03 Ξ test 6 patient, Θ, |                                             |                                                                                                    | 🕸 朣 Φαρμακείο AretaiosHealth     |

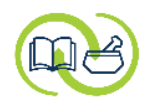

|                                                                                                    |                                                                                                    |                                                                           |                                                            | 😑 😢 🖾 🋕 🚨 Pansyfa Logiscoop |
|----------------------------------------------------------------------------------------------------|----------------------------------------------------------------------------------------------------|---------------------------------------------------------------------------|------------------------------------------------------------|-----------------------------|
| 🥒 Υπηρεσία εκτίμησης κινδύνου για                                                                     | σακχαρώδη διαβήτη ΙΙ                                                                                                    |                                                                           |                                                            | ×                           |
| Ερωτηματολόγιο<br>Το ερωτηματολόγιο που ακολουθεί                                                     | είναι μεταφορά στα Ελληνικά του FINDRISC. Εί                                                                                                    | ναι υποχρεωτικό να απαντήσετε σε όλες τις ερωτήσεις προκειμένου να ενεργο | ποιηθεί το πλήκτρο "Επόμενο".                              |                             |
| test 6 patient                                                                                        | Πόσο ετών είστε;<br>18 - 44 ετών                                                                                                    |                                                                           |                                                            | Â                           |
| <ul> <li>ΑRΕΤΑΙΟS ΗΕΑLTΗ</li> <li>Εγχειρίδιο Διαχείρισης ΣΔ2</li> <li>Παρουσίαση υπηρεσίας</li> </ul> | <ul> <li>15 5 - 64 ετών</li> <li>55 - 64 ετών</li> <li>≥ 65 ετών</li> <li>Ποιος είναι ο ΔΜΣ (kg/m2) σας;</li> <li>&lt; 25</li> <li>25 - 30</li> <li>&gt; 20</li> </ul> | Συμπληρώστε το<br>ερωτηματολόγιο του<br>Ελληνικού FINDRISC                |                                                            |                             |
| 🖨 Αλγόριθμος                                                                                          | Υπολογισμός ΔΜΣ                                                                                                    |                                                                           |                                                            | \$                          |
| 🖶 Ενημερωτικό έντυπο                                                                                  | Ποια είναι η περίμετρος μέσης σας; (μετράτ<br>΄ Άνδρας: < 94 cm, Γυναίκα: < 80 cm<br>΄ Άνδρας: 94 - 102 cm, Γυναίκα: 80 - 8<br>΄ Άνδρας: > 102 cm, Γυναίκα: > 88 cm    | αι στο επίπεδο του ομφαλού)<br>18 cm<br>1                                 |                                                            |                             |
|                                                                                                    | Πραγματοποιείτε σωματική δραστηριότητα;<br>Ο Ναι<br>Ο Όχι                                                                                                    | (≥30 λεπτά ημερησίως στον ελεύθερο χρόνο σας ἡ/και στην εργασία σας,      | συμπεριλαμβανομένης της συνήθους καθημερινής δραστηριότητα | ດ<br>                       |
| 4He v2.0.276.03 🔀 test 6 patient, Θ,                                                                  |                                                                                                    |                                                                           | 🔀 Άκυρο                                                    | Προηγούμενο Επόμενο         |

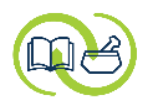

|                                                                                              |                                                                                                    |                                                                                                    | Pansyfa Logiscoop            |  |
|----------------------------------------------------------------------------------------------|----------------------------------------------------------------------------------------------------|----------------------------------------------------------------------------------------------------|------------------------------|--|
| 🥒 Υπηρεσία εκτίμησης κινδύνου για                                                            | <b>τακχαρώδη διαβήτη ΙΙ</b>                                                                                                    |                                                                                                    | ×                            |  |
| Ερωτηματολόγιο<br>Το ερωτηματολόγιο που ακολουθεί ε                                          | ίναι μεταφορά στα Ελληνικά του FINDRISC. Είναι υποχρεωτικό να απαντήσετε σε όλες τις ερωτήσει                                                                                                    | ς προκειμένου να ενεργοποιηθεί το πλήκτρο "Επόμενο".                                                                                                    |                              |  |
| <ul> <li>Εγχειρίδιο Διαχείρισης ΣΔ2</li> <li>Παρουσίαση υπηρεσίας</li> <li>Οδηγός</li> </ul> | Ποιος είναι ο ΔΜΣ (kg/m2) σας;<br>< 25   25 - 30   > 30                                                                                                    | Για τον υπολογισμό του Δείκτη Μάζας                                                                                                    | ^                            |  |
| 🖨 Αλγόριθμος<br>🖨 Ενημερωτικό έντυπο                                                         | <ul> <li>Υπολογισμός ΔΜΣ</li> <li>Ύψος 165 cm Βάρος 65 kg → ΔΜΣ 23,9 kg /m2</li> <li>Ποια είναι η περίμετρος μέσης σας; (μετράται στο επίπεδο του ομφαλού)</li> <li>Δνόδρας: &lt; 94 cm, Γυναίκα: &lt; 80 cm</li> <li>Άνδρας: 94 - 102 cm, Γυναίκα: 80 - 88 cm</li> </ul> | Σώματος, <b>κάνετε κλικ στο γκρι πλαίσιο</b> και<br>συμπληρώνετε τα πεδία «ὑψος» και «βάρος».<br>Πατήστε στο βελάκι → για τον αυτόματο<br>υπολογισμό του ΔΜΣ. | ×                            |  |
|                                                                                              | <ul> <li>Άνδρας: &gt; 102 cm, Γυναίκα: &gt; 88 cm</li> <li>Πραγματοποιείτε σωματική δραστηριότητα; (≥30 λεπτά ημερησίως στον ελεύθερο χρόνο σας r</li> <li>Ναι</li> <li>Όχι</li> <li>Πόσο συχνά τρώτε φρούτα και λαχανικά;</li> <li>Καθημερινά</li> </ul>                 | ġ/και στην εργασία σας, συμπεριλαμβανομένης της συνήθους καθημερινής δραστηριότητας)                                                                          |                              |  |
|                                                                                              | Ο Όχι καθημερινά                                                                                                    |                                                                                                    | ~                            |  |
| 😢 Άκυρο 🜗 Προηγούμενο 🕨 Επόμενο                                                              |                                                                                                    |                                                                                                    |                              |  |
| 4He v2.0.276.03 🔀 test 6 patient, Ө,                                                         |                                                                                                    |                                                                                                    | 🕸 朣 Φαρμακείο AretaiosHealth |  |

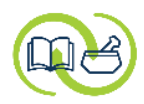

| ARETAIOS<br>HEALTH                                                                                                    | = 🛛 🖸 🖾 🔺 Pansyfa Logis                                                | scoop |
|----------------------------------------------------------------------------------------------------|------------------------------------------------------------------------|-------|
| 🥜 Υπηρεσία εκτίμησης κινδύνου για σακχαρώδη διαβήτη ΙΙ                                                                                           |                                                                        | ×     |
| Ερωτηματολόγιο                                                                                                    |                                                                        |       |
| Το ερωτηματολόγιο που ακολουθεί είναι μεταφορά στα Ελληνικά του FINDRISC. Είναι υποχρεωτικό να απαντήσετε σε όλες τις ερωτήσεις προκειμένου να ε | να ενεργοποιηθεί το πλήκτρο "Επόμενο".                                 |       |
| Πραγματοποιείτε σωματική δραστηριότητα; (≥30 λεπτά ημερησίως στον ελεύθερο χρόνο σας ή/και στην εργασία                                          | ασία σας, συμπεριλαμβανομένης της συνήθους καθημερινής δραστηριότητας) | ^     |
| Nai                                                                                                    | 0                                                                      |       |
| ⊂ 'OXI                                                                                                    |                                                                        |       |
| Πόσο συχνά τρώτε φρούτα και λαχανικά;                                                                                                    |                                                                        |       |
| Καθημερινά                                                                                                    | ο ερωτηματολογίου.                                                     |       |
| Ο Όχι καθημερινά                                                                                                    | Ανάλογο με τις απαγτήσεις                                              |       |
| Έχετε πάρει ποτέ αντιυπερτασικό φάρμακο σε τακτική βάση;                                                                                         | γιναλογα με τις απαντησεις,                                            |       |
| ○ Nai                                                                                                    | 🛛 🐘 προκύπτει στα γκρι πεδία η αυτόματη                                |       |
| ıXQ, ●                                                                                                    | βαθμολόνηση.                                                           | 11    |
| Είχατε ποτέ υψηλά επίπεδα γλυκόζης αίματος; ( <i>π.χ. σε εγκυμοσύνη, ασθένεια, εξέτασ</i> η)                                                     |                                                                        |       |
| ○ Nai                                                                                                    | 0                                                                      |       |
| € 'Oχι                                                                                                    |                                                                        |       |
| Έχετε οικογενειακό ιστορικό διαβήτη;                                                                                                    |                                                                        |       |
| <ul> <li>Ναι: γονέα, αδελφό, αδελφή, παιδί</li> </ul>                                                                                            | 5                                                                      |       |
| 🔿 Ναι: παππού - γιαγιά, θείο - θεία, 1ο ξάδελ.                                                                                                   |                                                                        |       |
| ıXo. ○                                                                                                    |                                                                        |       |
|                                                                                                    | Συνολική βαθμολογία                                                    | ~     |
|                                                                                                    | 😢 Άκυρο 🜗 Προηγούμενο 🕨 Επόμενο                                        |       |
| <sup>4</sup> He v2.0.276.03 Ξ test 6 patient, Θ,                                                                                                 | 🔹 🏢 Φαρμακείο AretaiosHea                                              | alth  |

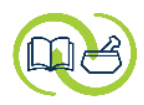

| ARETAIOS<br>HEALTH                                                                |                                                                             |                                                      | 😑 😢 🖾 🛕 💶 Ansyfa Logiscoop   |
|-----------------------------------------------------------------------------------|-----------------------------------------------------------------------------|------------------------------------------------------|------------------------------|
| 🥜 Υπηρεσία εκτίμησης κινδύνου για σακχαρώδη διαβήτη ΙΙ                            |                                                                             |                                                      | ×                            |
| Ερωτηματολόγιο                                                                    |                                                                             |                                                      |                              |
| Το ερωτηματολόγιο που ακολουθεί είναι μεταφορά στα Ελληνικά του FINDRISC. Είναι τ | ποχρεωτικό να απαντήσετε σε όλες τις ερωτήσεις προκειμένου να ενεργοποιηθεί | το πλήκτρο "Επόμενο".                                |                              |
| Πραγματοποιείτε σωματική δραστηριότητα; (≥3                                       | 0 λεπτά ημερησίως στον ελεύθερο χρόνο σας ή/και στην εργασία σας, συμπερ    | ιλαμβανομένης της συνήθους καθημερινής δραστηριότητα | ς)                           |
| Nai                                                                               |                                                                             | 0                                                    |                              |
| ⊔xa.                                                                              |                                                                             |                                                      |                              |
| Πόσο συχνά τρώτε φρούτα και λαχανικά;                                             |                                                                             |                                                      |                              |
| 💿 Καθημερινά                                                                      |                                                                             | 0                                                    |                              |
| Ο Όχι καθημερινά                                                                  |                                                                             |                                                      |                              |
| Έχετε πάρει ποτέ αντιυπερτασικό φάρμακο σε τ                                      | ακτική βάση;                                                                |                                                      |                              |
| ◯ Nai                                                                             |                                                                             | 0                                                    |                              |
| ∎X0. ●                                                                            |                                                                             |                                                      |                              |
| Είχατε ποτὲ υψηλά επίπεδα γλυκόζης αίματος; (                                     | η χ. σε ενκυμοσύνη, ασθένεια, εξέταση)                                      |                                                      |                              |
| Ο Ναι                                                                             |                                                                             | 0                                                    |                              |
| IXO,                                                                              |                                                                             |                                                      |                              |
| Έχετε οικογενειακό ιστορικό διαβήτη;                                              | βαθμολογία.                                                                 |                                                      |                              |
| <ul> <li>Ναι: γονέα, αδελφό, αδελφή, παιδί</li> </ul>                             |                                                                             | 5                                                    |                              |
| Ναι: παππού - γιαγιά, θείο - θεία, 1ο ξάδε                                        | λ.                                                                          | по                                                   | ιτήστε « <b>Επόμενο</b> »    |
| ∣ıXo, ⊖                                                                           |                                                                             |                                                      |                              |
|                                                                                   | Συνολική β                                                                  | αθμολογία 12                                         | ~                            |
|                                                                                   |                                                                             | 😢 Άκυρο                                              | Προηγούμενο                  |
| <sup>4</sup> He v2.0.276.03 🔀 test 6 patient, Θ,                                  |                                                                             |                                                      | 🔹 🋅 Φαρμακείο AretaiosHealth |

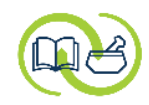

|                                                                                                    |                                                                                                    | 😑 😢 🖾 🏠 🚨 Pansyfa Logiscoop                                                                              |
|----------------------------------------------------------------------------------------------------|----------------------------------------------------------------------------------------------------|----------------------------------------------------------------------------------------------------|
| 🎤 Υπηρεσία εκτίμησης κινδύνου για                                                                                                    | σακχαρώδη διαβήτη ΙΙ                                                                                                    | ×                                                                                                    |
| Αποτελέσματα ερωτηματ                                                                                                    | ολογίου                                                                                                    |                                                                                                    |
| <ul> <li>test 6 patient</li> <li>ARETAIOS HEALTH</li> <li>Εγχειρίδιο Διαχείρισης ΣΔ2</li> <li>Παρουσίαση υπηρεσίας</li> <li>Οδηγός</li> <li>Αλγόριθμος</li> <li>Ενημερωτικό έντυπο</li> <li>Βίντεο</li> </ul> | Με κριτήριο την βαθμολογία που συγκεντρώθηκε στο ερωτηματολόγιο εκτίμησης κινδύνου, ο ασθενής ανήκει στην παρακάτω πληθυσμιακή ομάδα:<br>Μέτρια αυξημένος κίνδυνος (17% πιθανότητα ανάπτυξης σακχαρώδη διαβήτη ΙΙ εντός των επόμενων 10 ετών)<br>Βάσει του αλγόριθμου, ο ασθενής<br>δεν χρειάζεται να παραπεμφθεί στον<br>γιατρό. | Από τη συνολική βαθμολογία,<br>προκύπτει ο <b>βαθμός κινδύνου</b><br>εμφάνισης ΣΔΙΙ στην επόμενη 10ετία. |
|                                                                                                    |                                                                                                    | 🔇 Άκυρο 🌗 Προηγούμενο 🕨 Επόμενο                                                                          |
| 4He v2.0.276.03 🔀 test 6 patient, Θ,                                                                                                    |                                                                                                    | 🔹 朣 Φαρμακείο AretaiosHealth                                                                             |

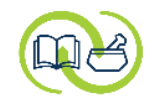

|                                                  |                                                                                                    | 😑 😧 🖸 🏩 🏚 💄 Pansyfa Logiscoop   |
|--------------------------------------------------|----------------------------------------------------------------------------------------------------|---------------------------------|
| 🥒 Υπηρεσία εκτίμησης κινδύνου για                | zακχαρώδη διαβήτη ΙΙ                                                                                                    | ×                               |
| Αποτελέσματα ερωτηματα                           | ολογίου                                                                                                    |                                 |
|                                                  |                                                                                                    |                                 |
| test 6 patient                                   | Με κριτήριο την βαθμολογία που συγκεντρώθηκε στο ερωτηματολόγιο εκτίμησης κινδύνου, ο ασθενής ανήκει στην παρακάτω πληθυσμιακή ομάδα: |                                 |
|                                                  | Μέτρια αυξημένος κίνδυνος (17% πιθανότητα ανάπτυξης σακχαρώδη διαβήτη ΙΙ εντός των επόμενων 10 ετών)                                  |                                 |
|                                                  |                                                                                                    |                                 |
| HEALTH                                           |                                                                                                    |                                 |
| 🖶 Εγχειρίδιο Διαχείρισης ΣΔ2                     |                                                                                                    |                                 |
| 📄 Παρουσίαση υπηρεσίας                           |                                                                                                    |                                 |
| 📄 Οδηγός                                         |                                                                                                    |                                 |
| 📄 Αλγόριθμος                                     |                                                                                                    |                                 |
| 📄 Ενημερωτικό έντυπο                             |                                                                                                    |                                 |
| 🛃 Βίντεο                                         |                                                                                                    |                                 |
|                                                  |                                                                                                    |                                 |
|                                                  |                                                                                                    | πατήστε « <b>Επόμενο</b> »      |
|                                                  |                                                                                                    |                                 |
|                                                  |                                                                                                    |                                 |
|                                                  |                                                                                                    | 🔇 Άκυρο 🔹 Προηγούμενο 💦 Επόμενο |
| <sup>4</sup> He v2.0.276.03 🔀 test 6 patient, Θ, |                                                                                                    | 🕸 🏗 Φαρμακείο AretaiosHealth    |

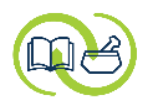

|                                                                                                    |                                                                                                    | \equiv 😢 🖸 🏠 Pansyfa Logiscoop |
|----------------------------------------------------------------------------------------------------|----------------------------------------------------------------------------------------------------|--------------------------------|
| 🗏 Υπηρεσία εκτίμησης κινδύνου για σακχαρώδη διαβι                                                                                                    | ήτη II ()                                                                                                    | ×                              |
| Αποτελέσματα ερωτηματολογίου                                                                                                    |                                                                                                    |                                |
| <ul> <li>test 6 patient</li> <li>Με κριτήριο την Μέτρια αυξημέ</li> <li>Μέτρια αυξημέ</li> <li>Με κριτήριο την Μέτρια αυξημέ</li> <li>Με κριτήριο την Μέτρια αυξημέ</li> <li>Με κριτήριο Διαχείρισης ΣΔ2</li> <li>Παρουσίαση υπηρεσίας</li> <li>Παρουσίαση υπηρεσίας</li> <li>Οδηγός</li> <li>Αλγόριθμος</li> <li>Ενημερωτικό έντυπο</li> <li>Βίντεο</li> </ul> | γ βαθμολογία που συγκεντρώθηκε στο ερωτηματολόγιο εκτίμησης κινδύνου, ο ασθενής ανήκει στην παρακάτω πληθυσμιακή ομάδα:<br>νος κίνδυνος (17% πιθανότητα ανάπτυξης σακχαρώδη διαβήτη ΙΙ εντός των επόμενων 10 ετών)          Επιβεβαίωση <ul> <li></li></ul> |                                |
| 4He v2.0.276.03 τest 6 patient. Θ                                                                                                    |                                                                                                    | 🔇 Άκυρο 🔹 Προηγούμενο Επόμενο  |

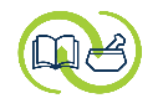

|                                                                                                    |                                                                                                    |                                                                                                    | 😑 😢 🖸 🗳 Pansyfa Logiscoop                                                                                                    |
|----------------------------------------------------------------------------------------------------|----------------------------------------------------------------------------------------------------|----------------------------------------------------------------------------------------------------|----------------------------------------------------------------------------------------------------|
| 🥒 Υπηρεσία εκτίμησης κινδύνου για                                                                                                    | ι σακχαρώδη διαβήτη II                                                                                                    |                                                                                                    | ×                                                                                                    |
| Ολοκλήρωση υπηρεσίας<br>Εκτύπωσε το ερωτηματολόγιο αλλό<br>αναπτόζει ΣΔ ΙΙ εντός της επόμενης                                                                                                    | ά πριν το παραδώσεις στον επισκέπτη και ολοκληρώσεις<br>ς Ιθετίας.                                                                                                    | την υπηρεσία, χρησιμοποίησε το για να τον ενημερώσεις σχετικά με, τη                                                                                            | ν βαθμολογία που συγκέντρωσε, την κατηγορία κινδύνου στην οποία ανήκει και το ποσοστό κινδύνου που διατρέχει να                                                                                                    |
| <ul> <li>test 6 patient</li> <li>ARETAIOS HEALTH</li> <li>Εγχειρίδιο Διαχείρισης ΣΔ2</li> <li>Παρουσίαση υπηρεσίας</li> <li>Οδηγός</li> <li>Αλγόριθμος</li> <li>Ενημερωτικό έντυπο</li> <li>Βίντεο</li> </ul> | Ο/η test 6 patient εντάχθηκε στην υπηρεσία εκτίμης<br>Στάδιο Ολοκληρώθηκε<br>Στα πλαίσια της υπηρεσίας δεν διαπιστώθηκε ανάγη<br>Επόμενη εκτίμηση έως 26/04/2027<br>Αποτελέσματα δράσης<br>Ερωτηματολόγιο<br>Βάσει του αλγόριθμου | της κινδύνου 10ετίας για σακχαρώδη διαβήτη ΙΙ την 26/04/2024.<br>κη παραπομπής του ασθενούς σε γιατρό. Συστήνεται η συνέχιση - υιοθέτ<br>Βαθμολογία <15         | ηση υγιετνού τρόπου ζωής και επανάληψη της εκτίμησης κινδύνου σε ≤ 3 έτη.<br>Στο τελευταίο βήμα, μπορείτε να δείτε<br>και να εκτυπώσετε τα <b>Αποτελἑσματα</b><br><b>της δράσης</b> και το <mark>συμπληρωμένο</mark><br>ερωτηματολόγιο. |
| <sup>4</sup> He v2.0.276.03 🔀 test 6 patient, Θ,                                                                                                    | · · · · ·                                                                                                    | Εκ νέου εκτίμηση σε ≤3 έτη<br>Παραδίδονται στον ασθενή:<br>Συμπληρωμένο ερωτηματολόγιο<br>με αποτέλεσμα εκτίμησης<br>κινδύνου<br>& Υγιεινοδιατροφικές συμβουλές | Τελευταία ενημέρωση 26/04/2024<br>Χκυρο Προηγούμενο Ολοκλήρωση<br>Φαρμακείο AretaiosHealth                                                                                                    |

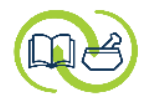

|                                       | ⊺ο <b>Αποτἑλεσμα της δρἁσης</b>                                                                                                    |                                                                                                    | 😑 😢 🖸 🔔 🕒 Pansyfa Logiscoop                  |
|---------------------------------------|----------------------------------------------------------------------------------------------------|----------------------------------------------------------------------------------------------------|----------------------------------------------|
| 🚔 Φάκελος υγείας                      |                                                                                                    |                                                                                                    | :: ×                                         |
|                                       |                                                                                                    |                                                                                                    |                                              |
|                                       | Φαρμακείο Aretaio                                                                                                    | osHealth.gr_Logiscoop Pansyfa<br>Υπηρεσία εκτίμησης κινδύνου 10ετίας για σακχαρώδη διαβήτη ΙΙ                                                                                                    |                                              |
|                                       | Ονοματεπώνυμο                                                                                                    | test 6 patient A.M.K.A. 26045900000                                                                                                    |                                              |
|                                       | Ημ/νία γέννησης                                                                                                    | 26/04/1959 (65 ετών) <b>Αριθμός τηλεφώνου</b>                                                                                                    |                                              |
|                                       | ατρικό ιστορικά                                                                                                    | j.                                                                                                    |                                              |
|                                       | 🔩 Υπηρεσία εκτί                                                                                                    | μησης κινδύνου 10ετίας για σακχαρώδη διαβήτη ΙΙ                                                                                                    |                                              |
|                                       | Η εκτίμηση κινι<br>παρέχεται από<br>Υγείας Συνεται<br>Ελληνικής Διαβ<br>Στην υπηρεσία<br>σακχαρώδη δια<br>περιφέρεια μέσ<br>Στις 26/04/202<br>σακχαρώδη δια<br><b>Βάσει του ερω</b><br>Συγκέντρ<br>ασκχαρώ | Sύνου 10ετίας για σακχαρώδη διαβήτη τύπου ΙΙ πραγματοποιήθηκε στα πλαίσια της ομώνυμης υπηρεσίας που<br>τα πρωτοβάθμια φαρμακεία της χώρας, με την υποστήριξη του ΑΡΕΤΑΙΟΣ Κέντρο Εκπαίδευσης & Υπηρεσιών<br>ρισμένων Φαρμακοποιών και με την συνεργασία της Ελληνικής Ενδοκρινολογικής Εταιρείας και της<br>ητολογικής Εταιρείας.<br>εντάσσονται ενήλικες, που δεν λαμβάνουν φάρμακα για σακχαρώδη διαβήτη, δεν έχουν διαγνωστεί με<br>βήτη και έχουν έναν ή περισσότερους παράγοντες κινδύνου (άνω των 40 ετών, παχύσαρκος, αυξημένη<br>της, αρτηριακή υπέρταση, οικογενειακό ιστορικό Σ.Δ.)<br>24 ο ασθενής επισκέφτηκε το φαρμακείο μας οπότε και πραγματοποιήθηκε εκτίμηση κινδύνου για<br>ιβήτη με βάση το ερωτηματολόγιο FINDRISC.<br><b>τηματολογίου διαπιστώθηκε ότι ο ασθενής:</b><br>ωσε βαθμολογία 12 οπότε ανήκει στην κατηγορία Μέτρια αυξημένος κίνδυνος (17% πιθανότητα ανάπτυξης<br>δη διαβήτη με γράστι των επόμεγων) |                                              |
|                                       | Συμπέρασμα                                                                                                    |                                                                                                    |                                              |
|                                       | Στα πλαία<br>Δόθηκαν                                                                                                    | πα της υπηρεσίας δεν διαπιστώθηκε ανάγκη παρακολούθησης της υγείας του ασθενούς από ειδικό ιατρό.<br>υγιεινοδιαιτητικές συμβουλές.                                                                                                    |                                              |
|                                       | Επόμενος                                                                                                    | έλεγχος έως: 26/04/2027                                                                                                    |                                              |
|                                       |                                                                                                    | - Ο/Η φαρμακοποιός -                                                                                                    | Ø .                                          |
| Στοιχεία ασθενούς Πλήρη ~             |                                                                                                    |                                                                                                    |                                              |
|                                       |                                                                                                    |                                                                                                    | 🔚 Εξαγωγή 💚 🖨 Εκτύπωση 🦪 Αποστολή 🗵 Κλείσιμο |
| 4He v2.0.276.03 🛛 🔀 test 6 patient, G | h,                                                                                                    |                                                                                                    | 🔹 朣 Φαρμακείο AretaiosHealth                 |

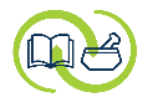

|                   | ⊺ο <b>συμπληρωμἑνο ερωτηματολόγιο</b>                                              |                                                                                                    |                                                             |                |               | = 🛛 🖸 🖾 🏚                   | 💄 Pansyfa Logiscoop     |
|-------------------|------------------------------------------------------------------------------------|----------------------------------------------------------------------------------------------------|-------------------------------------------------------------|----------------|---------------|-----------------------------|-------------------------|
| 🚔 Φάκελος υγείας  |                                                                                    |                                                                                                    |                                                             |                |               |                             | C ×                     |
|                   |                                                                                    |                                                                                                    |                                                             |                |               |                             |                         |
|                   |                                                                                    |                                                                                                    |                                                             |                |               |                             | <b>^</b>                |
|                   | Φαρμακείο AretaiosH                                                                | ealth.gr_Logiscoop Pansyfa                                                                                                    |                                                             |                |               |                             |                         |
|                   | Y                                                                                  | πηρεσία εκτίμησης κινδύνου 1                                                                                                    | Οετίας για σακχαρώδη διαβι                                  | ήτη II         |               |                             |                         |
|                   | Ονοματεπώνυμο                                                                      | test 6 patient                                                                                                    | A.M.K.A.                                                    | 26045900000    |               |                             |                         |
|                   | Ημ/νία γέννησης                                                                    | 26/04/1959 (65 ετών)                                                                                                    | Αριθμός τηλεφώνου                                           |                |               |                             |                         |
|                   | Ιατρικό ιστορικό                                                                   |                                                                                                    |                                                             |                |               |                             |                         |
|                   | Ερωτηματολόγιο ι                                                                   | κτίμησης κινδύνου 10ετίας για σακχαρι                                                                                                    | ύδη διαβήτη ΙΙ                                              |                |               |                             |                         |
|                   |                                                                                    |                                                                                                    |                                                             | Βαθμολογία     |               |                             |                         |
|                   | Πόσο ετών είστε<br>18 - 44 ετών<br>45 - 54 ετών (<br>55 - 64 ετών<br>≥ 65ετών (4 β | Ο βαθμοί)<br>2 βαθμοί)<br>3 βαθμοί)<br><b>αθμοί)</b>                                                                                                    |                                                             | 4              |               |                             |                         |
|                   | Ποιος είναι ο ΔΜ<br>< <b>25 () βαθμ</b> α<br>25 - 30 (1 βαί<br>> 30 (3 βαθμο       | Σ (kg/m2) σας;<br>i)<br>θμός)<br>i)                                                                                                    |                                                             | 0              |               |                             |                         |
|                   | Ποια είναι η περί<br>Ανδρας: < 94-<br><b>Άνδρας: 24</b> -<br>Ανδρας: > 102         | μετρος μέσης σας; (μετράται στο επίπεδ<br>m (Ο βαθμοί), Γυναίκα: < 80cm (Ο βαθμοί)<br><b>Ο2cm (3 βαθμοί), Γυναίκα: 80 - 88cm (3</b><br>cm (4 βαθμοί), Γυναίκα: > 88cm (4 βαθμο | ο του ομφαλού)<br><b>βαθμοί)</b><br>ί)                      | 3              |               |                             |                         |
|                   | Πραγματοποιείτε<br>εργασία σας, συμπ<br><b>Ναι (0 βαθμοί</b><br>Όχι (2 βαθμοί      | σωματική δραστηριότητα; (≥ 30 λεπτά η<br>εριλαμβανομένης της συνήθους καθημεμ<br>)<br>)                                                                                        | μερησίως στον ελεύθερο χρόνο σας ή/<br>ινής δραστηριότητας) | ′και στην<br>Ο |               |                             |                         |
|                   | Πόσο συχνά τρώτ<br><b>Καθημερινά</b> (<br>Όχι καθημερι                             | ε φρούτα και λαχανικά;<br><b>3 βαθμοί)</b><br>rά (1 βαθμός)                                                                                                    |                                                             | 0              |               | πατήστε « <b>Κλείσιμο</b> » |                         |
|                   | Έχετε πάρει ποτέ<br>Ναι (2 βαθμοί<br><b>Όχι (0 βαθμο</b> ί                         | αντιυπερτασικό φάρμακο σε τακτική βό<br>)<br><b>)</b>                                                                                                    | ση;                                                         | o              |               |                             |                         |
|                   | Είνατε ποτέ μιψη)                                                                  | ά επίπεδα νλυκόζης οίματος: (π. γ. σε εν                                                                                                    | κυμοσύνη ασθένεια εξέταση)                                  |                |               |                             |                         |
| Στοιχεία ασθενούς |                                                                                    |                                                                                                    |                                                             |                |               |                             |                         |
|                   |                                                                                    |                                                                                                    |                                                             |                | 💽 Εξαγωγή 💦 🗸 | 🖨 Εκτύπωση 🚽 Αποστολή       | 🔀 Κλείσιμο              |
| 4He v2.0.276.03   | 9,                                                                                 |                                                                                                    |                                                             |                |               | 🌣 🖿 🛛                       | αρμακείο AretaiosHealth |

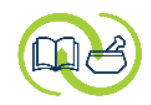

|                                                                                                    |                                                                                                    |               | 0                                         |                    | j 🗜        | Pansyfa Logiscoop |
|----------------------------------------------------------------------------------------------------|----------------------------------------------------------------------------------------------------|---------------|-------------------------------------------|--------------------|------------|-------------------|
| 🥒 Υπηρεσία εκτίμησης κινδύνου για                                                                                                    | σακχαρώδη διαβήτη ΙΙ                                                                                                    |               |                                           |                    |            | ×                 |
| Ολοκλήρωση υπηρεσίας<br>Εκτύπωσε το ερωτηματολόγιο αλλά<br>αναπτόζει ΣΔ ΙΙ εντός της επόμενης                                                                    | πριν το παραδώσεις στον επισκέπτη και ολοκληρώσεις την υπηρεσία, χρησιμοποίησε το για να τον ενημερώσεις σχετικά με, την βαθμολογία που συγκέντρωσε, την κατηγορία κινδύνου στην<br>10ετίας.                                                                                                    | οποία ανήκε   | ι και το πι                               | οσοστό κινδί       | ύνου που ό | διατρέχει να      |
| test 6 patient<br><b>ΑRETAIOS</b><br><b>HEALTH</b><br>Eyχειρίδιο Διαχείρισης ΣΔ2<br>Παρουσίαση υπηρεσίας<br>Οδηγός<br>Αλγόριθμος<br>Ενημερωτικό έντυπο<br>Βίντεο | Ο'η test 6 patient εντάχθηκε στην υπηρεσία εκτίμησης κινόδνου 10ετίας για σακχαρώδη διαβήτη ΙΙ την 26/04/2024.<br>Στάδιο Ολοκληρώθηκε<br>Στα πλαίσια της υπηρεσίας δεν διαπιστώθηκε ανάχκη παραπομπής του ασθενούς σε γιατρό. Συστήνεται η συνέχιση - υιοθέτηση υγιεινού τρόπου ζωής και επανάληψη της εκτίμησης κινδύ<br>Επόμενη εκτίμηση έως<br>26/04/2027<br>Anoreλέσματα δράσης<br>Eρωτηματολόγιο | iov σε ≤ 3 έτ | η.<br>  <mark>ΟΤΕ (</mark> ι<br>Τελευταία | Ολοκύ<br>ενημέρωστ | λήρω       | ση»<br>/04/2024   |
|                                                                                                    | 😣 Άκυρο                                                                                                    |               | 🜗 Προη                                    | ούμενο             |            | Ολοκλήρωση        |
| <sup>4</sup> He v2.0.276.03 Σ test 6 patient, Θ,                                                                                                    |                                                                                                    |               |                                           | 🌣 🖿                | Φαρμακεί   | io AretaiosHealth |

|                           |                                                       | Έχετε επιστρέψει στη σελίδα                |                     |                          |                       |
|---------------------------|-------------------------------------------------------|--------------------------------------------|---------------------|--------------------------|-----------------------|
|                           |                                                       | «Υπηρεσίες» του Φακέλου Υγείας,            |                     |                          |                       |
| ARETAIOS<br>HEALTH        |                                                       | εντός της καρτέλας του ασθενούς.           |                     | ≡ <b>0</b> :: <b>1</b> ↓ | Pansyfa Logiscoop     |
| 🖁 test 6 patient, θ, 65 ε | τών - Ασθενής                                         |                                            |                     |                          | _ 0 ×                 |
| Ταυτότητα Κίνηση          | Φάκελος υγείας Αρχεία Αναφορές Μηνύματα Η/Σ           |                                            |                     |                          |                       |
| Κοινωνικά                 |                                                       |                                            |                     |                          |                       |
| Παθήσεις                  | Υπέρταση Κίνδυνος ΣΔΙΙ Κάπνισμα                       |                                            |                     |                          |                       |
| Ιστορικό                  | Υπηρεσία εκτίμησης κινδύνου 10ετίας για σακχαρώδη δια | Зήтη II —————————————————————————————————— |                     |                          | ③ Ø ➡ + − ^           |
| Φάρμακα                   | Στάδιο Ολοκληρώθηκε                                   |                                            | Τελευταία ενημέρωση | 26/04/2024               | Ektiungn              |
| Εξετάσεις                 |                                                       |                                            | Επόμενη ανασκόπηση  | 26/04/2027               |                       |
| Εθιστικές ουσίες          | Φαίνεται το <b>στάδιο στο οποίο</b>                   |                                            |                     |                          |                       |
| Άσκηση/Διατροφή           | είναι η υπηρεσία για τον                              |                                            |                     |                          |                       |
| Μετοήσεις                 | συνκεκοιμένο ασθενά                                   |                                            |                     |                          |                       |
| Vereneire                 |                                                       |                                            |                     |                          |                       |
| τιηρεοιες                 |                                                       |                                            |                     |                          |                       |
|                           |                                                       |                                            |                     |                          |                       |
|                           |                                                       |                                            |                     |                          |                       |
|                           |                                                       |                                            |                     |                          |                       |
|                           |                                                       |                                            |                     |                          |                       |
|                           |                                                       |                                            |                     | 📻 Αποθήκευση             | 🔀 Κλείσιμο            |
| e v2.0.276.03             | : 6 patient, Θ,                                       |                                            |                     | 🏟 🌆 Φαρ                  | μακείο AretaiosHealth |

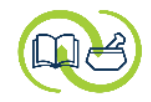

#### Έχετε επιστρέψει στη λίστα των

|                  | ir 👝     |                         |   | Kai    | Γαχωρημέν   | νων ασθε | χών.        |         |          |             | ≡ <b>0</b> :: <b>⊻</b> ¢ | Pansyfa Logiscoop       |
|------------------|----------|-------------------------|---|--------|-------------|----------|-------------|---------|----------|-------------|--------------------------|-------------------------|
| Τουτεπώνυμο      | А.М.К.А. | ορες<br>Αριθμός φακέλου |   | _      |             |          |             |         |          |             |                          | 6 = C :                 |
| Επά              | Όνομα    | Όνομα πατρός            | Φ | Ηλικία | A.M.K.A.    | Τηλέφωνο | Αρ. φακέλου | Πρότυπο | Α.Δ.Τ.   | А.Ф.М.      | Επάγγελμα                | Καταχώρηση 🖽            |
| test             | patient  |                         | Θ | 43     | 15118012345 |          |             | Ασθενής | AA123456 |             |                          | 15/11/2023              |
| test             | patient  |                         | Ά | 68     | 01025632187 |          |             | Ασθενής |          |             |                          | 15/11/2023              |
|                  | patient  |                         | Ά | 56     | 25126795162 |          |             | Ασθενής |          |             |                          | 15/11/2023              |
| NA second second | patient  |                         | Ά | 75     | 12074819369 |          |             | Ασθενής |          |             |                          | 28/11/2023              |
| Μπορειτε να      | patient  |                         | Θ | 20     | 31012004885 |          |             | Ασθενής |          |             |                          | 31/01/2024              |
|                  | patient  |                         | Θ | 65     | 26045900000 |          |             | Ασθενής |          |             |                          | 26/04/2024              |
|                  |          |                         |   |        |             |          |             |         |          |             |                          |                         |
|                  |          |                         |   |        |             |          |             |         | NA       | 2.          |                          |                         |
| 4He v2.0.276.03  |          |                         |   |        |             |          |             |         | NE       | טק מטטצעוןק |                          | αρμακείο AretaiosHealth |

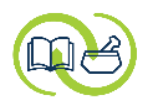

|                           | ETAIOS<br>EALTH              |                                |                                |            |            |                |                     | II 🖬 🎝 🗜     | Pansyfa Logiscoop |
|---------------------------|------------------------------|--------------------------------|--------------------------------|------------|------------|----------------|---------------------|--------------|-------------------|
| 🙆 💽 Hµ                    | ερολόγιο 🙎 Ασθενείς 📄 Αρχεία | α 🖶 Αναφορές                   |                                |            |            |                |                     |              |                   |
| Αρχική σελίδ              | ά                            |                                |                                |            |            |                |                     |              | \$                |
| <b>(</b> 0,               |                              | Εκτίμηση κινδύνου σακχαρώδη δι | αβήτη II                       |            | ۰          |                | Ανίχνευση υπέρτασης |              | ^                 |
| - Στάδιο                  | - •                          |                                |                                | 5 = C      | Ξ Στάδιο   | - ~            |                     |              | 1 = C             |
| Ένταξη                    | Ασθενής                      |                                | Στάδιο                         | Ανασκόπηση | Ένταξη     | Ασθενής        | Στάζ                | ію           | Ανασκόπηση        |
| 15/11/2023                | test 3 patient               |                                | Παραπομπή σε ειδικό ιατρό      | 12/12/2023 | 22/12/2023 | test 2 patient | Αρχι                | ко           |                   |
| 28/11/2023                | test 4 patient               |                                | Παραπομπή σε ειδικό ιατρό      | 25/12/2023 |            |                |                     |              |                   |
| 15/11/2023                | test 1 patient               |                                | Ολοκληρώθηκε                   | 15/11/2026 |            |                |                     |              |                   |
| 15/11/2023                | test 2 patient               |                                | Ολοκληρώθηκε                   | 15/11/2026 |            |                |                     |              |                   |
| 26/04/2024                | test 6 patient               |                                | Ολοκληρώθηκε                   | 26/04/2027 |            |                |                     |              |                   |
|                           |                              |                                |                                |            |            |                |                     |              |                   |
|                           |                              | Στι                            | γν αρχική σελίδα, <b>φαίνε</b> | ται η νἑα  |            |                |                     | 🌒 Προ        | σθήκη             |
|                           |                              | Διακοπή κ                      | εννοαφή στην υπηο              | aia        |            |                | Σημειώσεις          |              |                   |
| - Στάδιο                  | - •                          |                                |                                |            |            |                |                     |              |                   |
| Ένταξη                    | Ασθενής                      |                                | Στάδιο                         | Ανασκόπηση |            | •              |                     |              |                   |
| 22/12/2023                | test 2 patient               |                                | Αρχικό                         |            | Γίτλος Σημ | ιείωση 1       |                     |              |                   |
|                           |                              |                                |                                |            |            |                |                     |              |                   |
|                           |                              |                                |                                |            |            |                |                     |              |                   |
|                           |                              |                                |                                |            |            |                |                     |              |                   |
|                           |                              |                                |                                |            |            |                |                     |              |                   |
|                           |                              |                                |                                |            |            |                |                     |              |                   |
|                           |                              |                                |                                |            |            |                |                     |              | $\sim$            |
| <sup>4</sup> He v2.0.276. | 03                           |                                |                                |            |            |                |                     | 🎄 🋅 Φαρμακεί | o AretaiosHealth  |

# σενάριο με μέτρηση γλυκόζης αίματος

Παροχή υπηρεσίας :

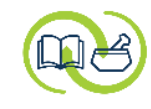

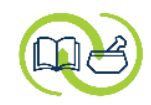

|                                   |                                                                                |                           |                               | 😑 😧 🖸 🏠 💄 Pansyfa Logiscoop  |
|-----------------------------------|--------------------------------------------------------------------------------|---------------------------|-------------------------------|------------------------------|
| 🥒 Υπηρεσία εκτίμησης κινδύνου για | σακχαρώδη διαβήτη ΙΙ                                                           |                           |                               | ×                            |
| Έλεγχος κριτηρίων έντα            | ξης                                                                            |                           |                               |                              |
| Επιλέζτε όσα από τα παρακάτω κρ   | ιτήρια πληροί ο επισκέπτης για να ενταχθεί στην υπηρεσία εκτίμησης κινδύνου γι | ια σακχαρώδη διαβήτη ΙΙ.  |                               |                              |
| tost 7 patient                    | Ενάλικας που δεν λαυβάνει φάρυσκα για Σ.Δ. και δεν ένει διαγγωστεί με          | ΣΛ * <                    |                               |                              |
|                                   | Άνω των 40 ετών                                                                | <ul> <li>Z.13.</li> </ul> |                               |                              |
|                                   | Παχύσαρκος                                                                     |                           |                               |                              |
|                                   | Αυξημένη περιφέρεια μέσης                                                      | •                         |                               |                              |
| HEALTH                            | Αρτηριακή υπέρταση                                                             |                           | επιλεγετε τα κριτηρία εντάξης |                              |
| 🖨 Ενγειοίδιο Διαγείοιατης ΣΔ2     | Οικογενειακό ιστορικό Σ.Δ.                                                     | -                         | που ισχύουν για τον ασθενή.   |                              |
|                                   | Άλλο                                                                           |                           |                               |                              |
| 🗐 Παρουσίαση υπηρεσίας            |                                                                                |                           |                               |                              |
| 📄 Οδηγός                          |                                                                                |                           |                               |                              |
| 📄 Αλγόριθμος                      |                                                                                |                           |                               |                              |
| 📄 Ενημερωτικό έντυπο              |                                                                                |                           |                               |                              |
| 📕 Βίντεο                          |                                                                                |                           |                               |                              |
| Esa Divico                        |                                                                                |                           |                               |                              |
|                                   |                                                                                |                           |                               | and the second second second |
|                                   |                                                                                |                           |                               | πατηστε « <b>επομενο</b> »   |
|                                   |                                                                                |                           |                               |                              |
|                                   |                                                                                |                           |                               |                              |
|                                   |                                                                                |                           | 🔀 Аки                         | ρο 🛛 📢 Προηγούμενο 💦 Επόμενο |
| <sup>4</sup> He v2.0.276.03       |                                                                                |                           |                               | 🔯 🏢 Φαρμακείο AretaiosHealth |

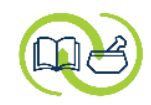

|                                          |                                                            |                                                                             |                                             | 😑 🕑 🖸 🔛 🋕 💄 Pansyfa Logiscoop         |
|------------------------------------------|------------------------------------------------------------|-----------------------------------------------------------------------------|---------------------------------------------|---------------------------------------|
| 🥒 Υπηρεσία εκτίμησης κινδύνου για σακ    | χαρώδη διαβήτη II                                          |                                                                             |                                             | ×                                     |
| Ερωτηματολόγιο                           |                                                            |                                                                             |                                             |                                       |
| Το ερωτηματολόγιο που ακολουθεί είναι    | ι μεταφορά στα Ελληνικά του FINDRISC. Είναι υποχρ          | ρεωτικό να απαντήσετε σε όλες τις ερωτήσεις προκειμένου να ενεργοποιηθεί το | πλήκτρο "Επόμενο".                          |                                       |
|                                          |                                                            |                                                                             |                                             |                                       |
| Г                                        | Πραγματοποιείτε σωματική δραστηριότητα; (≥30 λε            | πτά ημερησίως στον ελεύθερο χρόνο σας ή/και στην εργασία σας, συμπεριλα     | ημβανομένης της συνήθους καθημερινής δραστη | ριότητας)                             |
|                                          | Ο Ναι                                                      |                                                                             | 2                                           |                                       |
|                                          | ıxo. ●                                                     |                                                                             |                                             | Συμπληροώστε το                       |
| Г                                        | Πόσο συχνά τρώτε φρούτα και λαχανικά;                      |                                                                             |                                             |                                       |
|                                          | 🖲 Καθημερινά                                               |                                                                             | 0                                           | ερωτηματολόγιο του                    |
|                                          | Ο Όχι καθημερινά                                           |                                                                             |                                             | Ελληνικού ΕΙΝDRISC                    |
| TE TE TE TE TE TE TE TE TE TE TE TE TE T | Έχετε πάρει ποτἑ αντιυπερτασικό φάρμακο σε τακτικ          | κή βάση;                                                                    |                                             |                                       |
|                                          | ○ Nai                                                      |                                                                             | 0                                           |                                       |
|                                          | ο 'I <b>χ</b> Ο' 🖲                                         |                                                                             |                                             |                                       |
| E                                        | Είχατε ποτέ υψηλά επίπεδα γλυκόζης αίματος; ( <i>π.χ</i> . | σε εγκυμοσύνη, ασθένεια, εξέταση)                                           |                                             |                                       |
|                                          | • Nai                                                      |                                                                             | 5                                           |                                       |
|                                          | יאַסי ⊖                                                    | Προκύπτει συνολική βαθμολογία                                               |                                             |                                       |
| TE TE TE TE TE TE TE TE TE TE TE TE TE T | Έχετε οικογενειακό ιστορικό διαβήτη;                       | μεναλύτερη του 15.                                                          |                                             |                                       |
|                                          | 💿 Ναι: γονέα, αδελφό, αδελφή, παιδί                        | <u></u>                                                                     | 5                                           |                                       |
|                                          | 🔿 Ναι: παππού - γιαγιά, θείο - θεία, 1ο ξάδελ.             |                                                                             |                                             | πατήστε « <b>Επόμενο</b> »            |
|                                          | רא <b>טי</b> ⊂                                             |                                                                             |                                             |                                       |
|                                          |                                                            | Συνολική βαθ                                                                | θμολογία 18                                 | · · · · · · · · · · · · · · · · · · · |
|                                          |                                                            |                                                                             |                                             |                                       |
|                                          |                                                            |                                                                             | 🛛 Άκυρο                                     | 🖣 Προηγούμενο 🗼 Επόμενο               |
| 4He v2.0.276.03                          |                                                            |                                                                             |                                             | 🔯 🋅 Φαρμακείο AretaiosHealth          |

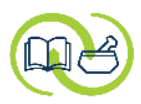

|                                                                                                    |                                                                                                    | 😑 😢 🖸 🏠 🚨 Pansyfa Logiscoop                                                                            |
|----------------------------------------------------------------------------------------------------|----------------------------------------------------------------------------------------------------|----------------------------------------------------------------------------------------------------|
| 🥒 Υπηρεσία εκτίμησης κινδύνου για                                                                                                    | σακχαρώδη διαβήτη ΙΙ                                                                                                    | ×                                                                                                    |
| Αποτελέσματα ερωτηματ<br>test 7 patient<br>ARETAIOS<br>HEALTH                                                                                                | αακχαρώδη διαβήτη Π<br>ολογίου και εξωεργαστηριακή μέτρηση γλυκόζης<br>Με κριτήριο την βαθμολογία που συγκεντρώθηκε στο ερωτηματολόγιο εκτίμησης κινδύνου, ο ασθενής ανήκει στην παρακάτω πληθυσμιακή ομάδα:<br>Υψηλός κίνδυνος (33% πιθανότητα ανάπτυξης σακχαρώδη διαβήτη ΙΙ εντός των επόμενων 10 ετών)<br>Εξωεργαστηριακή μέτρηση γλυκόζης<br>Η μέτρηση γλυκόζης έχει χαρακτήρα υποστηρικτικό και ενισχυτικό. Στόχο έχει να ευαισθητοποιήσει τον επισκέπτη και να τον παρακινήσει να επισκεφτεί ειδικό γιατρό.<br>Ημερομηνία και ώρα 26/04/2024 13:53  Υρες νηστείας > 8 ώρες ~ Αποτέλεσμα mg/dL | Από τη συνολική βαθμολογία,<br>προκύπτει <b>υψηλός κίνδυνος</b><br>εμφάνισης ΣΔΙΙ στην επόμενη 10ετία. |
| <ul> <li>Εγχειρίδιο Διαχείρισης ΣΔ2</li> <li>Παρουσίαση υπηρεσίας</li> <li>Οδηγός</li> <li>Αλγόριθμος</li> <li>Ενημερωτικό έντυπο</li> <li>Βίντεο</li> </ul> | <mark>Βάσει του αλγόριθμου,</mark> ο ασθενής<br>πρέπει να <b>παραπεμφθεί στον γιατρό.</b>                                                                                                    | 😢 Άκυρο                                                                                                |
| 4He v2.0.276.03                                                                                                    |                                                                                                    | 🄹 🏗 Φαρμακείο AretaiosHealth                                                                           |

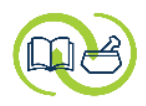

|                                   |                                                                                                    | Ç 🗖     | 2 Pansyfa Logiscoop    |
|-----------------------------------|----------------------------------------------------------------------------------------------------|---------|------------------------|
| 🥒 Υπηρεσία εκτίμησης κινδύνου για | σακχαρώδη διαβήτη ΙΙ                                                                                                    |         | ×                      |
| Αποτελέσματα ερωτηματ             | ολογίου και εξωεργαστηριακή μέτρηση γλυκόζης                                                                                                    |         |                        |
| test 7 patient                    | Με κριτήριο την βαθμολογία που συγκεντρώθηκε στο ερωτηματολόγιο εκτίμησης κινδύνου, ο ασθενής ανήκει στην παρακάτω πληθυσμιακή ομάδα:<br><b>Υψηλός κίνδυνος (33% πιθανότητα ανάπτυξης σακχαρώδη διαβήτη ΙΙ εντός των επόμενων 10 ετών)</b>                                              |         |                        |
| ARETAIOS<br>HEALTH                | Εξωεργαστηριακή μέτρηση γλυκόζης<br>Η μέτρηση γλυκόζης έχει χαρακτήρα υποστηρικτικό και ενισχυτικό. Στόχο έχει να ευαισθητοποιήσει τον επισκέπτη και να τον παρακινήσει να επισκεφτεί ειδικό γιατρό.<br>Ημερομηνία και ώρα 26/04/2024 13:53 💼 Ώρες νηστείας > 8 ώρες > Αποτέλεσμα mg/dL |         |                        |
| 📑 Παρουσίαση υπηρεσίας            |                                                                                                    |         |                        |
| 启 Αλγόριθμος                      | Δίνεται η δυνατότητα να πραγματοποιήσετε <b>μέτρηση γλυκόζης</b> σε                                                                                                    |         |                        |
| 📄 Ενημερωτικό έντυπο              | τριχοειδικό αίμα (σχετικό πρωτόκολλο) ως έναν ακόμη τρόπο παρακίνησης.                                                                                                    |         |                        |
| 🛃 Βίντεο                          | Το αποτέλεσμα της μέτρησης δεν επηρεάζει την βαθμολογία του ασθενή.                                                                                                    |         |                        |
|                                   | 😢 Άκυρο 📢 Προη                                                                                                    | γούμενο | Επόμενο                |
| 4He v2.0.276.03                   |                                                                                                    | 🔹 🋅 Φα  | ρμακείο AretaiosHealth |

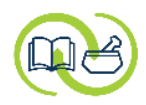

|                                                                                                    |                                                                                                    | 😑 😧 🖸 🏠 💄 Pansyfa Logiscoop             |
|----------------------------------------------------------------------------------------------------|----------------------------------------------------------------------------------------------------|-----------------------------------------|
| 🥒 Υπηρεσία εκτίμησης κινδύνου για                                                                                                    | σακχαρώδη διαβήτη ΙΙ                                                                                                    | ×                                       |
| Αποτελέσματα ερωτηματ                                                                                                    | ολογίου και εξωεργαστηριακή μέτρηση γλυκόζης                                                                                                    |                                         |
| test 7 patient<br><b>ARETAIOS</b><br><b>HEALTH</b><br><b>E</b> γχειρίδιο Διαχείρισης ΣΔ2<br><b>Παρουσίαση υπηρεσίας</b><br><b>Παρουσίαση υπηρεσίας</b><br><b>Αλγόριθμος</b><br><b>Αλγόριθμος</b><br><b>Ενημερωτικό έντυπο</b><br><b>Ενημερωτικό έντυπο</b> | Με κριτήριο την βαθμολογία που συγκεντρώθηκε στο ερωτηματολόγιο εκτίμησης κινδύνου, ο ασθενής ανήκει στην παρακάτω πληθυσμιακή ομάδα:<br>Υμηλός κίνδυνος (33% πιθανότητα ανάπτυξης σακχαρώδη διαβήτη ΙΙ εντός των επόμενων 10 ετών)<br>Εξωεργαστηριακή μέτρηση γλυκόζης<br>Η μέτρηση γλυκόζης έχει χαρακτήρα υποστηρικτικό και ενιαχυτικό. Στόχο έχει να εοαισθητοποιήσει τον επισκέπτη και να τον παρακινήσει να επισκεφτεί ειδικό γιατρό.<br>Ημερομηνία και ώρα 26/04/2024 13:53<br>Ωρες νηστείας<br>> 8 ώρες<br>< = 2 ώρες<br>Συμπληρώστε τις ώρες νηστείας και<br>το αποτέλεσμα της μέτρησης | Και πατήστε « <b>Επόμενο</b> »<br>Άκυρο |
| <sup>4</sup> He v2.0.276.03                                                                                                    |                                                                                                    | 🔯 🌆 Φαρμακείο AretaiosHealth            |

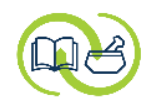

|                                                                                                    |                                                                                                    | 😑 😢 🔛 🏩 🏚 💄 Pansyfa Logiscoop |
|----------------------------------------------------------------------------------------------------|----------------------------------------------------------------------------------------------------|-------------------------------|
| 🗏 Υπηρεσία εκτίμησης κινδύνου για                                                                                                    | σακχαρώδη διαβήτη ΙΙ ()                                                                                                    | ×                             |
| Αποτελέσματα ερωτηματ                                                                                                    | ολογίου και εξωεργαστηριακή μέτρηση γλυκόζης                                                                                                    |                               |
| test 7 patient<br><b>ARETAIOS</b><br><b>HEALTH</b><br>Eyχειρίδιο Διαχείρισης ΣΔ2<br>Παρουσίαση υπηρεσίας<br>Οδηγός<br>Αλγόριθμος<br>Ενημερωτικό έντυπο<br>Βίντεο | Με κριπήριο την βαθμολογία που συγκεντρώθηκε στο ερωτηματολόγιο εκτίμησης κινδύνου, ο ασθενής ανήκει στην παρακάτω πληθυσμιακή ομάδα:<br>Ψψηλάς κίνδυνος (33% πιθανότητα ανάπτυξης σακχαρώδη διαβήτη ΙΙ εντός των επόμενων 10 ετών)<br>Εξωεργαστηριακή μέτρηση γλυκόζης<br>Η μέτρηση γλυκόζης έχει χαρακτήρα υποστηρικτικό και ενισχυτικό. Στόχο έχει να ευαισθητοποιήσει τον επισκέπτη και να τον παρακινήσει να επισκεφτεί ειδικό γιατρό.<br>Ημερομηνία και ώρα 26/04/2024 13:53 Υρες νηστείας >8 ώρες Anoτέλεσμα 150,00 mg/dL<br>Επιβεβαιώση<br>ωνείδαετε,<br>Παρεφαίωση<br>Επιβεβαιώστε με «(Nai)» Τις<br>προτεινόμενες συστάσεις και<br>τη συνέχεια της υπηρεσίας. |                               |
| 4Ho v2 0 276 02                                                                                                    |                                                                                                    |                               |
| THE V2.0.2/0.03                                                                                                    |                                                                                                    | wupμακείο AretalosHealth      |

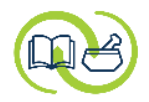

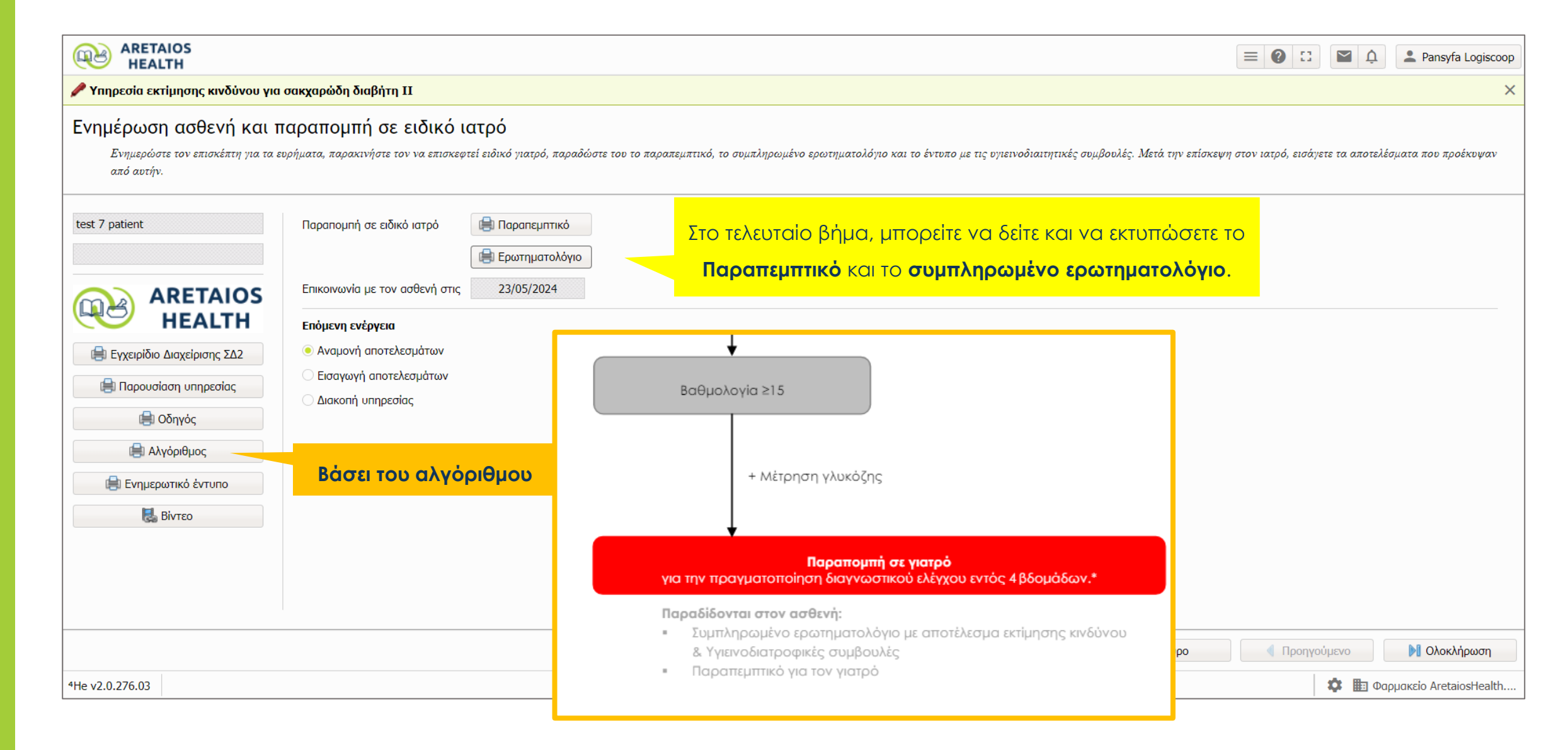

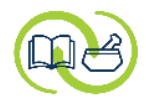

| RETAIOS<br>HEALTH         |                                             |                                                                          |                                             |                   |             |                     | l 🋕 💄 Pansyfa Logiscoop    |
|---------------------------|---------------------------------------------|--------------------------------------------------------------------------|---------------------------------------------|-------------------|-------------|---------------------|----------------------------|
| 🖶 Φάκελος υγείας          |                                             |                                                                          |                                             |                   |             |                     | C3 ×                       |
|                           | Φαρμακείο AretaiosHeat                      | th.gr_Logiscoop Pansyfa<br>Παρατ                                         | τεμπτικό                                    |                   |             |                     | <b>A</b>                   |
|                           |                                             | •                                                                        | •                                           |                   |             |                     |                            |
|                           | Ονοματεπώνυμο                               | 15/07/1982 (41 strivy)                                                   | Α.Μ.Κ.Α.                                    | 15078211111       |             |                     |                            |
|                           |                                             | 10/07/1902 (41 61 60 4)                                                  | Αρτομος τητεφωτου                           |                   |             |                     |                            |
|                           | 💩 Υπηρεσία εκτίμησης                        | κινδύνου 10ετίας για σακχαρώδη δια                                       | ιβήτη II                                    |                   |             |                     |                            |
|                           | Στις 26/04/2024 ο ασ<br>σακχαρώδη διαβήτη μ | θενής επισκέφτηκε το φαρμακείο μα<br>ιε βάση το ερωτηματολόγιο FINDRIS   | ις οπότε και πραγματοποιήθηκε εκτίμησ<br>C. | η κινδύνου για    |             |                     |                            |
|                           | Βάσει του ερωτηματο                         | ολογίου διαπιστώθηκε ότι ο ασθενής                                       |                                             |                   |             |                     |                            |
|                           | Συγκεντρωσε βα<br>σακχαρώδη διαβ            | ιθμολογια 18 οποτε ανηκει στην κατ<br>βήτη ΙΙ εντός των επόμενων 10 ετών | ηγορια Υψηλος κινδυνος (33% πιθανοτητ<br>)  | α αναπτυξης       |             |                     |                            |
|                           | Εξωεργαστηριακή μέ                          | τρηση γλυκόζης στο φαρμακείο:                                            |                                             |                   |             |                     |                            |
|                           | Ημ/νία και ώρα:                             | 26/04/2024 13:53, Ώρες νηστείας: >                                       | 8 ώρες <b>Αποτέλεσμα:</b> 150 mg/dL         |                   |             |                     |                            |
|                           | Βάσει των αποτελεσι                         | ιάτων αυτών:                                                             |                                             |                   |             |                     |                            |
|                           | Η σύσταση προς                              | τον ασθενή είναι: Να επισκεφτεί ει                                       | δικό γιατρό εντός 4 εβδομάδων.              |                   |             |                     |                            |
|                           |                                             |                                                                          | - 0                                         | /Η φαρμακοποιός - |             |                     |                            |
|                           |                                             |                                                                          |                                             |                   |             |                     |                            |
|                           |                                             |                                                                          | L                                           | ogiscoop Pansyfa  |             |                     |                            |
|                           |                                             |                                                                          |                                             |                   |             |                     | Ø.,                        |
| Στοιχεία ασθενούς Πλήρη 🗸 |                                             |                                                                          |                                             |                   | -           |                     |                            |
|                           |                                             |                                                                          |                                             |                   | 🜆 Εξαγωγή 🚽 | Εκτύπωση 🚽 Αποστολή | 🔀 Κλείσιμο                 |
| 4He v2.0.276.03           |                                             |                                                                          |                                             |                   |             | \$                  | 🔳 Φαρμακείο AretaiosHealth |

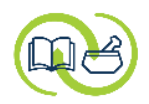

|                                                                                                    |                                                                                                    |                        | Ŭ Û            | 2 Pansyfa Logiscoop     |
|----------------------------------------------------------------------------------------------------|----------------------------------------------------------------------------------------------------|------------------------|----------------|-------------------------|
| 🖋 Υπηρεσία εκτίμησης κινδύνου για                                                                                                    | σακχαρώδη διαβήτη II                                                                                                    |                        |                | ×                       |
| Ενημέρωση ασθενή και π<br>Ενημερώστε τον επισκέπτη για τα επ<br>από αυτήν.                                                                                                    | αραπομπή σε ειδικό ιατρό<br>ρήματα, παρακινήστε τον να επισκεφτεί ειδικό γιατρό, παραδώστε του το παραπεμπτικό, το συμπληρωμένο ερωτηματολόγιο και το έντυπο με τις υγιεινοδιαιτητικές συμβουλές. Μετά την επίσκε | ψη στον ιατρό, εισά    | γετε τα αποτελ | έσματα που προέκυψαν    |
| test 7 patient<br><b>ΑRETAIOS</b><br><b>HEALTH</b><br><b>E</b> γχειρίδιο Διαχείρισης ΣΔ2<br><b>Παρουσίαση υπηρεσίας</b><br><b>Παρουσίαση υπηρεσίας</b><br><b>Αλγόριθμος</b><br><b>Αλγόριθμος</b><br><b>Ενημερωτικό έντυπο</b><br><b>Μ</b> Βίντεο | Παραπομπή σε ειδικό ιστρό                                                                                                    | <mark>ατήστε «Ο</mark> | λοκλήρ         | ωση»                    |
| 4He v2.0.276.03                                                                                                    |                                                                                                    |                        | 🏟 🋅 Фа         | αρμακείο AretaiosHealth |

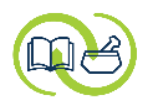

|                | ETAIOS<br>EALTH                                                     |                           |            |            |           |                     | 2 🖾 🛕 💄 Pansyfa Logiscoop    |
|----------------|---------------------------------------------------------------------|---------------------------|------------|------------|-----------|---------------------|------------------------------|
| 🙆 💽 Нµа        | ερολόγιο 🔮 Ασθενείς 🖻 Αρχεία 🖶 Αναφορές                             |                           |            |            |           |                     |                              |
| Αρχική σελίδο  | x                                                                   |                           |            |            |           |                     | \$                           |
| <b>(</b> 0,    | Εκτίμηση κινδύνου σακχαρώδη διαβήτη Η                               |                           |            | <b>e</b>   |           | Ανίχνευση υπέρτασης | ^                            |
| - Στάδιο       | - •                                                                 |                           | 6 💻 C      | - Στάδιο   | Διεκόπη 🗸 |                     | 0 = C                        |
| Ένταξη         | Ασθενής                                                             | Στάδιο                    | Ανασκόπηση | Ένταξη     | Ασθενής   | Στάδι               | ο Ανασκόπηση                 |
| 15/11/2023     | test 3 patient                                                      | Παραπομπή σε ειδικό ιατρό | 12/12/2023 |            |           |                     |                              |
| 28/11/2023     | test 4 patient                                                      | Παραπομπή σε ειδικό ιατρό | 25/12/2023 |            |           |                     |                              |
| 26/04/2024     | test 7 patient                                                      | Παραπομπή σε ειδικό ιατρό | 23/05/2024 |            |           |                     |                              |
| 15/11/2023     | test 1 patient                                                      | Ολοκληρωθηκε              | 15/11/2026 |            |           |                     |                              |
| 26/04/2024     | test 6 nationt                                                      | Ολοκληρωσηκε              | 26/04/2027 |            |           |                     |                              |
|                | Στην αρχική σελίδα, <b>φαίνεται η νέα</b><br>εννοαφή στην υπηρεσία. | 🖉 Про                     | σθήκη      |            |           |                     | 📢 Προσθήκη                   |
|                |                                                                     |                           |            | <u> </u>   |           |                     |                              |
| <b></b>        | Διακοπη καπνισματος                                                 |                           |            | ≣          |           | Δημειώσεις          |                              |
| = Στάδιο       | - •                                                                 |                           | 1 = C      | +          |           |                     |                              |
| Ένταξη         | Ασθενής                                                             | Στάδιο                    | Ανασκόπηση | Τίτλος Σηι | ແຍ່ພວກ 1  |                     |                              |
| 22/12/2023     | test 2 patient                                                      | Αρχικό                    |            | 111/05 21  |           |                     |                              |
|                |                                                                     |                           |            |            |           |                     | ~                            |
| 4He v2.0.276.0 | 3                                                                   |                           |            |            |           |                     | 🔹 🋅 Φαρμακείο AretaiosHealth |

### επιστροφή ασθενούς μετά από παραπεμπτικό

#### Παροχή υπηρεσίας :

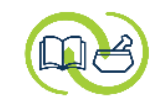

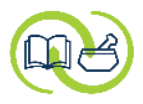

| Ας υπο                                                               | θέσουμε ότι ο αα          | σθενής πή   | γε στον γιατρό και επέστρει  | <mark>ני אין</mark> אין אין אין אין אין אין אין אין אין אין |                              |
|----------------------------------------------------------------------|---------------------------|-------------|------------------------------|-------------------------------------------------------------|------------------------------|
| ARETAIOS<br>HEALTH στο φα                                            | ομακείο. Τότε μπο         | ορείτε να ε | εισάγετε στο τα νέα δεδομένο | a. 📃 🗐 🕄                                                    | Pansyfa Logiscoop            |
| 🙆 💽 Ημερολόγιο 🔮 Ασθενείς 🗁 Αρχεία 🖨 Αναφορές                        |                           |             |                              |                                                             |                              |
| Αρχική σελίδα                                                        |                           |             |                              |                                                             | \$                           |
| 🕼Εκτίμηση κινδύνου σακχαρώδη διαβήτη ΙΙ                              |                           |             | •                            | Ανίχνευση υπέρτασης                                         | ^                            |
| Ξ Στάδιο - Υ                                                         |                           | 6 = C       | Ξ Στάδιο Διεκόπη Υ           |                                                             | 0 = C                        |
| Ένταξη Ασθενής                                                       | Στάδιο                    | Ανασκόπηση  | Ένταξη Ασθενής               | Στάδιο                                                      | Ανασκόπηση                   |
| 15/11/2023 test 3 patient                                            | Παραπομπή σε ειδικό ιατρό | 12/12/2023  |                              |                                                             |                              |
| 28/11/2023 test 4 patient                                            | Παραπομπή σε ειδικό ιατρό | 25/12/2023  |                              |                                                             |                              |
| 26/04/2024 test 7 patient                                            | Παραπομπή σε ειδικό ιατρό | 23/05/2024  |                              |                                                             |                              |
| 15/11/2023 test 1 patient                                            | Ολοκληρώθηκε              | 15/11/2026  |                              |                                                             |                              |
| 15/11/2023 test 2 patient                                            | Ολοκληρώθηκε              | 15/11/2026  |                              |                                                             |                              |
| <sup>26/04/2024</sup> test 6 patient Από το πεδίο «Εκτίμηση κινδύνου | Ολοκληρώθηκε              | 26/04/2027  |                              |                                                             |                              |
| ΣΔΙΙ» στην αρχική σελίδα,                                            |                           |             |                              |                                                             |                              |
| επιλέξτε τον ασθενή.                                                 | 🥒 Προ                     | σθήκη       |                              |                                                             | 🌒 Προσθήκη                   |
| Διακοπή καπνίσματος                                                  |                           |             | Ê                            | Σημειώσεις                                                  |                              |
| Ξ Στάδιο - Υ                                                         |                           | 1 = C       | +                            |                                                             |                              |
| Ένταξη Ασθενής                                                       | Στάδιο                    | Ανασκόπηση  | The Second second            |                                                             |                              |
| 22/12/2023 test 2 patient                                            | Αρχικό                    |             | Ππλος Ζημειωση Ι             |                                                             |                              |
|                                                                      |                           |             |                              |                                                             |                              |
|                                                                      |                           |             |                              |                                                             |                              |
|                                                                      |                           |             |                              |                                                             |                              |
|                                                                      |                           |             |                              |                                                             |                              |
|                                                                      |                           |             |                              |                                                             | ~                            |
| 4He v2.0.276.03                                                      |                           |             |                              |                                                             | 🏟 🋅 Φαρμακείο AretaiosHealth |

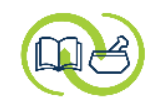

|                                                        |                                                                                                    | 😑 😧 🖸 🋕 💄 Pansyfa Logiscoop  |
|--------------------------------------------------------|----------------------------------------------------------------------------------------------------|------------------------------|
| 🥜 Υπηρεσία εκτίμησης κινδύνου για σακχαρώδη διαβήτη ΙΙ |                                                                                                    | ×                            |
| Επιλογή ασθενή                                         |                                                                                                    |                              |
|                                                        | Ο αλγόριθμος που θα ακολουθήσετε είναι βασισμένος στις κατευθυντήριες οδηγίες για την διαχείριση του ΣΔ ΙΙ στην πρωτοβάθμια<br>φροντίδα υγείας της International Diabetes Federation ενώ το ερωτηματολόγιο εκτίμησης κινδύνου που θα πραγματοποιήσετε είναι<br>μεταφορά στα ελληνικά του FINDRISC. |                              |
|                                                        | Η υπηρεσία συνδιαμορφώθηκε με την Εθνική Σχολή Δημόσιας Υγείας, την Ελληνική Ενδοκρινολογική Εταιρεία και την Ελληνική<br>Διαβητολογική Εταιρεία.                                                                                                    |                              |
|                                                        | Ασθενής *       test 7 patient, 0, 41 ετών       Q       + Δημιουργία                                                                                                    | Επιλἑξτε « <b>Επόμενο</b> »  |
|                                                        | 😢 Άκυρο                                                                                                    | Προηγούμενο                  |
| 4He v2.0.276.03                                        |                                                                                                    | 🔹 朣 Φαρμακείο AretaiosHealth |

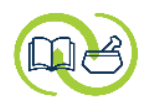

|                                                  |                                                                                                    |                          | Pansyfa Logiscoop             |
|--------------------------------------------------|----------------------------------------------------------------------------------------------------|--------------------------|-------------------------------|
| 🥒 Υπηρεσία εκτίμησης κινδύνου για                | σακχαρώδη διαβήτη ΙΙ                                                                                                    |                          | ×                             |
| Ενημέρωση ασθενή και π                           | αραπομπή σε ειδικό ιατρό                                                                                                    | Βρισκεστε στο σταδιο στο |                               |
| Ενημερώστε τον επισκέπτη για τα ευ<br>από αυτήν. | υρήματα, παρακινήστε τον να επισκεφτεί ειδικό γιατρό, παραδώστε του το παραπεμπτικό, το συμπληρωμένο ερωτηματολόγιο και το έντυπο με τις υγιεινοδι | παροχή της υπηρεσίας     | τα αποτελέσματα που προέκυψαν |
| test 7 patient                                   | Παραπομπή σε ειδικό ιατρό                                                                                                    | την προηγούμενη φορά.    |                               |
|                                                  | Eπικοινωνία με τον ασθενή στις 23/05/2024                                                                                                    |                          | <b>-</b>                      |
| HEALTH                                           | Επόμενη ενέργεια                                                                                                    |                          |                               |
| 🖶 Εγχειρίδιο Διαχείρισης ΣΔ2                     | Ο Αναμονή αποτελεσμάτων                                                                                                    |                          |                               |
| 📄 Παρουσίαση υπηρεσίας                           | Ο Εισαγωγή αποτελεσμάτων                                                                                                    |                          |                               |
| 📄 Οδηγός                                         | Ο Διακοπή υπηρεσίας                                                                                                    |                          |                               |
| 🖨 Αλγόριθμος                                     |                                                                                                    |                          |                               |
| 📄 Ενημερωτικό έντυπο                             |                                                                                                    |                          |                               |
| 🛃 Βίντεο                                         |                                                                                                    |                          |                               |
|                                                  |                                                                                                    |                          |                               |
|                                                  |                                                                                                    |                          |                               |
|                                                  |                                                                                                    |                          |                               |
|                                                  |                                                                                                    | 🛛 Άκυρο 📢 Προηγο         | ύμενο 🔰 Ολοκλήρωση            |
| 4He v2.0.276.03                                  |                                                                                                    |                          | 🔹 朣 Φαρμακείο AretaiosHealth  |

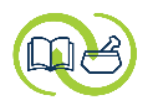

|                                                                                                    |                                                                                                    |                                         |                                                                                                    |                                                                 | 😑 😢 🖾 🋕 💄 Pansyfa Logiscoor                          |  |  |  |  |
|----------------------------------------------------------------------------------------------------|----------------------------------------------------------------------------------------------------|-----------------------------------------|----------------------------------------------------------------------------------------------------|-----------------------------------------------------------------|------------------------------------------------------|--|--|--|--|
| 🎤 Υπηρεσία εκτίμησης κινδύνου για σακχαρώδη διαβήτη ΙΙ                                                                                                    |                                                                                                    |                                         |                                                                                                    |                                                                 |                                                      |  |  |  |  |
| Ενημέρωση ασθενή και π<br>Ενημερώστε τον επισκέπτη για τα ει<br>από αυτήν.                                                                                                    | <b>αραπομπή σε ειδικό ι</b><br>ορήματα, παρακινήστε τον να επισκεφ                                                                                                    | <b>ατρό</b><br>εί ειδικό γιατρό, παραδώ | στε του το παραπεμπτικό, το συμπληρωμένο ερωτηματολόγιο και                                                           | το έντυπο με τις υγιεινοδιαιτητικές συμβουλές. Μετά την επίσκεψ | η στον ιατρό, εισάγετε τα αποτελέσματα που προέκυψαν |  |  |  |  |
| test 7 patient<br><b>ARETAIOS</b><br><b>HEALTH</b><br><b>E</b> γχειρίδιο Διαχείρισης ΣΔ2<br><b>Παρουσίαση υπηρεσίας</b><br><b>Παρουσίαση υπηρεσίας</b><br><b>Αλγόριθμος</b><br><b>Αλγόριθμος</b><br><b>Ενημερωτικό έντυπο</b><br><b>Βίντεο</b> | Παραπομπή σε ειδικό ιατρό<br>Επικοινωνία με τον ασθενή στις<br><b>Επόμενη ενέργεια</b><br><ul> <li>Αναμονή αποτελεσμάτων</li> <li>Εισαγωγή αποτελεσμάτων</li> <li>Διακοπή υπηρεσίας</li> </ul> | Παραπεμητικό Ερωτηματολόγιο 23/05/2024  | Ανάλογα τα δεδομένα,<br>μπορείτε να επιλέξετε<br><b>«Εισαγωγή</b><br>αποτελεσμάτων» ή<br><b>«Διακοπή υπηρεσίας</b> ». |                                                                 |                                                      |  |  |  |  |
|                                                                                                    |                                                                                                    |                                         |                                                                                                    | 😢 Άκυρο                                                         | Προηγούμενο                                          |  |  |  |  |
| 4He v2.0.276.03                                                                                                    |                                                                                                    |                                         |                                                                                                    |                                                                 | 🔹 🋅 Φαρμακείο AretaiosHealth                         |  |  |  |  |

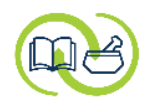

|                                                                            |                                                                       |                                                          |          |           |           |              |            |               |                |                |                 |              |                |            | = 0 :         |                   | ¢          | Pansyfa      | Logiscoop |
|----------------------------------------------------------------------------|-----------------------------------------------------------------------|----------------------------------------------------------|----------|-----------|-----------|--------------|------------|---------------|----------------|----------------|-----------------|--------------|----------------|------------|---------------|-------------------|------------|--------------|-----------|
| 🥒 Υπηρεσία εκτίμησης κινδύνου για                                          | σακχαρώδη διαβήτη ΙΙ                                                  |                                                          |          |           |           |              |            |               |                |                |                 |              |                |            |               |                   |            |              | ×         |
| Ενημέρωση ασθενή και π<br>Ενημερώστε τον επισκέπτη για τα ει<br>από αυτήν. | αραπομπή σε ειδικό ια<br>ορήματα, παρακινήστε τον να επισκεφτ         | <b>ιτρό</b><br>εί ειδικό γιατρό, παραδώσ                 | ύστε του | υ το παρο | οαπεμπτικ | ικό, το συμπ | ιπληρωμένο | ο ερωτηματολι | όγιο και το έν | ντυπο με τις υ | νγιεινοδιαιτητι | ικές συμβουλ | ές. Μετά την ι | επίσκεψη σ | ον ιατρό, εισ | άγετε τα απ       | οτελέσματο | α που προί   | έκυψαν    |
| test 7 patient                                                             | Παραπομπή σε ειδικό ιατρό                                             | <ul> <li>Παραπεμητικό</li> <li>Ερωτηματολόγιο</li> </ul> |          |           |           |              |            |               |                |                |                 |              |                |            |               |                   |            |              |           |
|                                                                            | Επόμενη ενέργεια                                                      | 23/03/2024                                               |          |           |           |              |            |               |                |                |                 |              |                |            |               |                   |            |              |           |
| 📄 Εγχειρίδιο Διαχείρισης ΣΔ2                                               | Ο Αναμονή αποτελεσμάτων                                               |                                                          |          |           |           |              |            |               |                |                |                 |              |                |            |               |                   |            |              |           |
| 😑 Παρουσίαση υπηρεσίας                                                     | <ul> <li>Εισαγωγή αποτελεσμάτων</li> <li>Διακοπή μπροεσίας</li> </ul> |                                                          |          |           |           |              |            |               |                |                |                 |              |                |            |               |                   |            |              |           |
| 📄 Οδηγός                                                                   |                                                                       |                                                          |          |           |           |              |            |               |                |                |                 |              |                |            |               |                   |            |              |           |
| 📄 Αλγόριθμος                                                               |                                                                       |                                                          |          |           |           |              |            |               |                |                |                 |              |                |            |               |                   |            |              |           |
| 📄 Ενημερωτικό έντυπο                                                       |                                                                       |                                                          |          |           |           |              |            |               |                |                |                 |              |                |            |               |                   |            |              |           |
| 🛃 Βίντεο                                                                   |                                                                       |                                                          |          |           |           |              |            |               |                |                |                 |              |                |            |               |                   |            |              |           |
|                                                                            |                                                                       |                                                          |          |           |           |              |            |               |                |                |                 |              |                |            | επιλέ         | :ξτε « <b>Ε</b> ι | πόμεν      | <b>(O</b> )) |           |
|                                                                            |                                                                       |                                                          |          |           |           |              |            |               |                |                |                 |              |                |            |               |                   |            |              |           |
|                                                                            |                                                                       |                                                          |          |           |           |              |            |               |                |                |                 |              | 😢 Άκυρο        |            | 🜗 Прог        | γούμενο           |            | 🕨 Επόμ       | OV3I      |
| 4He v2.0.276.03                                                            |                                                                       |                                                          |          |           |           |              |            |               |                |                |                 |              |                |            |               | \$                | Ο Φαρμακε  | elo Aretaio  | osHealth  |

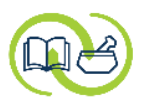

|                                                                                                    |                                                                                                    |                                                              | \equiv 😢 🖾 🏩 Pansyfa Logiscoop                  |
|----------------------------------------------------------------------------------------------------|----------------------------------------------------------------------------------------------------|--------------------------------------------------------------|-------------------------------------------------|
| 🥒 Υπηρεσία εκτίμησης κινδύνου για                                                                                                    | σακχαρώδη διαβήτη ΙΙ                                                                                                    |                                                              | ×                                               |
| Αποτέλεσμα παρέμβασης<br>Συμπληρώστε το αποτέλεσμα της π                                                                                                    | αρέμβασης. Εάν προσπαθήσετε να αναζητήσετε την διάγνωση με κωδικό ICD-10 θα πρέπει να χρησιμοποιήσετε τ                                                                                                    | το λατινικό αλφάβητο. Προσθέσετε σχόλια και χρήσ             | ιμες πληροφορίες στο ελεύθερο πεδίο.            |
| test 7 patient          ARETAIOS         HEALTH                                                                                                    | Έκβαση Επισκέφθηκε ειδικό γιατρό<br>Αποτέλεσμα παρέμβασης<br>Ο Διάγνωση σακχαρώδη διαβήτη<br>Άλλη διάγνωση<br>Δεν διαγνώστηκε με νόσο                                                                                                    | Επιλέξτε το<br>αφορ                                          | αποτέλεσμα που<br>ά τον ασθενή                  |
| <ul> <li>Εγχειρίδιο Διαχείρισης ΣΔ2</li> <li>Παρουσίαση υπηρεσίας</li> <li>Οδηγός</li> <li>Αλγόριθμος</li> <li>Ενημερωτικό έντυπο</li> <li>Βίντεο</li> </ul> | Τέθηκε υπό υγιεινοδιαιτητική αγωγή (προδιαβήτης)           Διάγνωση         -           -         Ε10: Ινσουλινοεξαρτώμενος σακχαρώδης διαβήτης           Ε11: Μη ινσουλινοεξαρτώμενος σακχαρώδης διαβήτης         Ε11: Μη ινσουλινοεξαρτώμενος σακχαρώδους διαβήτης           Σχόλια         Ε14: Διάφορες μορφές σακχαρώδους διαβήτη | τιλέξτε <b>διάγνωση</b> και<br>κηρώστε την <b>ημερομηνία</b> | και στη συνἑχεια<br>επιλἑξτε « <b>Επόμενο</b> » |
| 4He v2.0.276.03                                                                                                    |                                                                                                    |                                                              | 😢 Άκυρο 🔹 Προηγούμενο 🕨 Επόμενο                 |

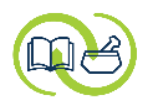

|                                                                                                    |                                                                                                    | 🗐 🕐 🖽 🋕 💶 Ansyfa Logiscoop   |  |  |  |  |  |  |  |  |
|----------------------------------------------------------------------------------------------------|----------------------------------------------------------------------------------------------------|------------------------------|--|--|--|--|--|--|--|--|
| 🗏 Υπηρεσία εκτίμησης κινδύνου για                                                                                                    | 🗏 Υπηρεσία εκτίμησης κινδύνου για σακχαρώδη διαβήτη ΙΙ ()                                                                                                    |                              |  |  |  |  |  |  |  |  |
| Αποτέλεσμα παρέμβασης<br>Συμπληρώστε το αποτέλεσμα της πα                                                                                                    | ρέμβασης. Εάν προσπαθήσετε να αναζητήσετε την διάγνωση με κωδικό ICD-10 θα πρέπει να χρησιμοποιήσετε το λατινικό αλφάβητο. Προσθέσετε σχόλια και χρήσιμες πληροφορίες στο ελεύθερο | ο πεδίο.                     |  |  |  |  |  |  |  |  |
| test 7 patient<br><b>ΑRETAIOS</b><br><b>HEALTH</b><br><b>Ε</b> γχειρίδιο Διαχείρισης ΣΔ2<br><b>Παρουσίαση υπηρεσίας</b><br><b>Παρουσίαση υπηρεσίας</b><br><b>Οδηγός</b><br><b>Αλγόριθμος</b><br><b>Ενημερωτικό έντυπο</b><br><b>Βίντεο</b> | Έκβασι          Σχόλισ          Επιβεβαίωση          Ναι<       Σοχι         Επιβεβαιώστε με «Ναι» τη       συνέχεια της υπηρεσίας.                                                |                              |  |  |  |  |  |  |  |  |
|                                                                                                    | 🗵 Άκυρο                                                                                                    | Προηγούμενο                  |  |  |  |  |  |  |  |  |
| 4He v2.0.276.03                                                                                                    |                                                                                                    | 🏟 🋅 Фарµакɛlo AretaiosHealth |  |  |  |  |  |  |  |  |

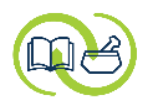

|                                   |                                                                                                    | \equiv 😢 🖸 🎑 🔔 Pansyfa Logiscoop     |
|-----------------------------------|----------------------------------------------------------------------------------------------------|--------------------------------------|
| 🖋 Υπηρεσία εκτίμησης κινδύνου για | σακχαρώδη διαβήτη ΙΙ                                                                                                    | ×                                    |
| Ολοκλήρωση υπηρεσίας              |                                                                                                    |                                      |
|                                   |                                                                                                    |                                      |
| test 7 patient                    | Ο/η test 7 patient εντάχθηκε στην υπηρεσία εκτίμησης κινδύνου 10ετίας για σακχαρώδη διαβήτη ΙΙ την 26/04/2024.                                                                            |                                      |
|                                   | Στάδιο Ολοκληρώθηκε                                                                                                    |                                      |
|                                   | Στα πλαίσια της υπηρεσίας, διαπιστώθηκε ανάγκη παραπομπής του ασθενούς σε ειδικό ιατρό.<br>Ο ασθενής επισκέφθηκε ειδικό ιατρό και τέθηκε υπό παρακολούθηση για ορισμένο χρονικό διάστημα. |                                      |
| 📄 Εγχειρίδιο Διαχείρισης ΣΔ2      | Αιτιολόγηση                                                                                                    |                                      |
| 📄 Παρουσίαση υπηρεσίας            |                                                                                                    |                                      |
| 🖶 Οδηγός                          | 🖶 Αποτελέσματα δράσης                                                                                                    |                                      |
| 📄 Αλγόριθμος                      | 🖶 Ερωτηματολόγιο                                                                                                    |                                      |
| 📄 Ενημερωτικό έντυπο              |                                                                                                    |                                      |
| 🛃 Βίντεο                          |                                                                                                    | Επιλἑξτε « <b>Ολοκλήρωση</b> »       |
|                                   |                                                                                                    |                                      |
|                                   |                                                                                                    | Τελευταία ενημέρω                    |
|                                   |                                                                                                    | 😢 Άκυρο 🚽 Προηγούμενο 📄 🚺 Ολοκλήρωση |
| 4He v2.0.276.03                   |                                                                                                    | 🔯 朣 Φαρμακείο AretaiosHealth         |

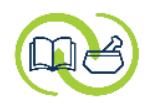

| ARETAIOS<br>HEALTH 🖬 🗘 🔛 Ansyfa Logiscoop                                                                                                    |                                                                                                    |                                                                                         |                 |           |                     |                              |  |  |  |  |
|----------------------------------------------------------------------------------------------------|----------------------------------------------------------------------------------------------------|-----------------------------------------------------------------------------------------|-----------------|-----------|---------------------|------------------------------|--|--|--|--|
| 🙆 💽 Ημερολόγιο 🤮 Ασθενείς 🗁 Αρχεία 📄 Αναφορές                                                                                                    | 🟦 💽 Ημερολόγιο 🥈 Ασθενείς 🗁 Αρχεία 😫 Αναφορές                                                                                    |                                                                                         |                 |           |                     |                              |  |  |  |  |
| Αρχική σελίδα                                                                                                    |                                                                                                    |                                                                                         |                 |           |                     |                              |  |  |  |  |
| 🕼 Εκτίμηση κινδύνου σακχαρώδη διαβήτη                                                                                                    | 1 II                                                                                                    |                                                                                         | <b>@</b>        |           | Ανίχνευση υπέρτασης |                              |  |  |  |  |
| Ξ Στάδιο - Υ                                                                                                    |                                                                                                    | 6 <b>= C</b>                                                                            | Ξ Στάδιο        | Διεκόπη 🗸 |                     | 0 = C                        |  |  |  |  |
| Ένταξη         Ασθενής           26/04/2024         test 7 patient           15/11/2023         test 3 patient           28/11/2023         test 4 patient           15/11/2023         test 1 patient           15/11/2023         test 2 patient           26/04/2024         test 6 patient | Στάδιο<br>Ολοκληρώθηκε<br>Παραπομπή σε ειδικό ιατρό<br>Παραπομπή σε ειδικό ιατρό<br>Ολοκληρώθηκε<br>Ολοκληρώθηκε<br>Ολοκληρώθηκε | <b>Ανασκόπηση</b><br>12/12/2023<br>25/12/2023<br>15/11/2026<br>15/11/2026<br>26/04/2027 | Ένταξη          | Ασθενής   |                     | Στάδιο Ανασκόπηση            |  |  |  |  |
| ΣΤΟ ΠέδΙΟ «Εκτιμηση κίνουνου<br>ΣΔΙΙ» στην αρχική σελίδα, το<br>στάδιο της υπηρεσίας για τον                                                                                                    | 🥒 Προσί                                                                                                    | θήκη                                                                                    | Ê               |           | Σημειώσεις          | 🌒 Προσθήκη                   |  |  |  |  |
| Στάδιο         -         μεταβληθεί.           Ένταξη         Ασθενής           22/12/2023         test 2 patient                                                                                                    | Στάδιο<br>Αρχικό                                                                                                    | 1 = C<br>Ανασκόπηση                                                                     | +<br>Τίτλος Σημ | μείωση 1  |                     |                              |  |  |  |  |
| <sup>4</sup> He v2.0.276.03                                                                                                    |                                                                                                    |                                                                                         |                 |           |                     | 🔹 朣 Φαρμακείο AretaiosHealth |  |  |  |  |

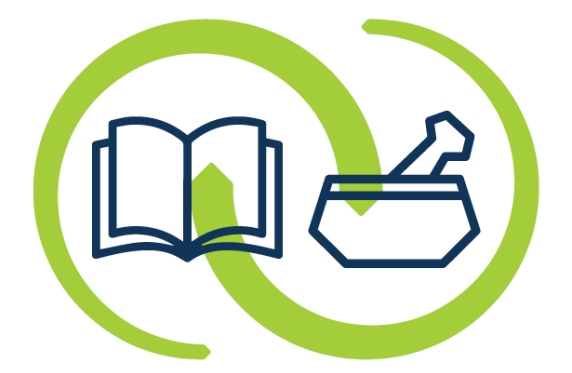

## ΑΡΕΤΑΙΟΣ

Κέντρο Εκπαίδευσης & Υπηρεσιών Υγείας Συνεταιρισμένων Φαρμακοποιών